# **Benutzerhandbuch**

G

# **Bevor Sie diese Anleitung lesen**

Vielen Dank dafür, dass Sie Caplio RR120 gekauft haben.

Bitte lesen Sie dieses Benutzerhandbuch zur richtigen Verwendung der Kamera sorgfältig durch. Nachdem Sie das Benutzerhandbuch durchgelesen haben, bewahren Sie dieses bitte für spätere Bezugnahme auf.

### Warenzeichen

- MS-DOS, Windows, Windows 98, Windows 2000, Windows ME, Windows XP sind eingetragene Warenzeichen der Microsoft Corporation in den USA und in anderen Ländern. Windows ist eine abgekürzte Bezeichnung für das Microsoft-Windows-Betriebssystem.
- Macintosh ist ein Warenzeichen der Apple Computer, Inc.
- MGI PhotoSuite und MGI PhotoVista sind eingetragene Warenzeichen von MGI Software Corp.
- Acrobat Reader ist ein eingetragenes Warenzeichen von Adobe Systems Inc.
- SmartMedia ist ein Warenzeichen der Toshiba Corporation.
- Etwaige bestehende Warenzeichen oder sonstige gewerbliche Schutzrechte an den in diesem Handbuch zitierten Bezeichnungen erkennen wir an.

### Konventionen in dieser Anleitung

#### WICHTIG

 Weist auf Beschreibungen oder Einzelheiten hin, die beachtet werden müssen, um Datenverlust, Fehlfunktionen oder Leistungsverlust zu vermeiden. Weist außerdem auf Informationen hin, die sich auf technische Daten und Funktionen beziehen.

#### Zur Beachtung

• Weist auf zusätzliche nützliche Informationen hin.

### Über die Betriebssystem-Abkürzungen

- Windows 98 Diese Abkürzung steht für das Betriebssystem Microsoft<sup>®</sup> Windows<sup>®</sup> 98.
- Windows 2000 Diese Abkürzung steht für das Betriebssystem Microsoft<sup>®</sup> Windows<sup>®</sup> 2000.
- Windows ME Diese Abkürzung steht für das Betriebssystem Microsoft<sup>®</sup> Windows<sup>®</sup> ME.
- Windows XP
   Diese Abkürzung steht für das Betriebssystem
   Microsoft<sup>®</sup> Windows<sup>®</sup> XP.

# Inhalt

| •                                                       |
|---------------------------------------------------------|
| Inhalt 4                                                |
| Sicherheitsmaßregeln 6                                  |
| Anzeigedefinitionen6                                    |
| Symboldefinitionen6                                     |
| Richtige Verwendung der Kamera 12                       |
| Hinweise zum Umgang mit der Kamera 12                   |
| Hinweise zum Umgang mit dem Netzteil 14                 |
| Leistungsmerkmale 15                                    |
| Zubehör 16                                              |
| Bezeichnung der Teile 17                                |
| Befestigung der Handschlaufe 21                         |
| Vorbereiten der Batterien 22                            |
| Einlegen der Batterien22                                |
| Entfernen der Batterien23                               |
| Betrieb mit Netzstrom 25                                |
| Über SmartMedia <sup>™</sup> -Speicherkarten            |
| Hinweise zu SmartMedia <sup>™</sup> -Speicherkarten26   |
| Einsetzen von SmartMedia™ Speicherkarten 27             |
| Entfernen von SmartMedia <sup>™</sup> Speicherkarten 28 |
| Schreibschutz                                           |
| Ein- und Ausschalten 31                                 |
| Einschalten31                                           |
| Ausschalten 31                                          |
| LCD-Monitordisplay 32                                   |
| Im Aufnahme-Modus32                                     |
| Im Modus Manuelle Fotografie                            |
| Im Wiedergabemodus                                      |
| Halten der Kamera 35                                    |
| Drücken des Auslösers 36                                |

| Über die Autofokus-Anzeige (AF)                 | 38 |  |  |  |
|-------------------------------------------------|----|--|--|--|
| Fotografieren Aufnahmemodus (Auto)              | 39 |  |  |  |
| Verwendung des Suchers                          | 39 |  |  |  |
| Verwendung des LCD-Monitors                     | 40 |  |  |  |
| Einstellen von Bildformat und Qualität          | 42 |  |  |  |
| Zoom-Fotografie                                 | 44 |  |  |  |
| Digital-Zoomfotografie                          | 45 |  |  |  |
| Nahaufnahme (Makrofotografie)                   | 46 |  |  |  |
| Aufnahmen mit Selbstauslöser                    | 47 |  |  |  |
| Aufnahmen mit Blitz                             | 48 |  |  |  |
| Multibild-Aufnahmen                             | 51 |  |  |  |
| Langzeitbelichtung                              |    |  |  |  |
| (Fotografieren im Langzeit-Modus)               | 52 |  |  |  |
| Manuelles Fotografieren                         | 53 |  |  |  |
| [W.A.] (Weißabgleich)                           | 54 |  |  |  |
| [B.W.] (Belichtungskorrektur)                   | 55 |  |  |  |
| Ändern der Voreinstellungen (AUFN.)             | 56 |  |  |  |
| AUFN MOD (Aufnahmemodus)                        | 57 |  |  |  |
| VORANS. (Vorschau)                              | 58 |  |  |  |
| ISO                                             | 58 |  |  |  |
| BELICHT. (Belichtung)                           | 58 |  |  |  |
| SELF-TIMER (Selbstauslöser)                     | 58 |  |  |  |
| DISPLAY                                         | 59 |  |  |  |
| LCD                                             | 59 |  |  |  |
| Wiedergabe aufgenommener Bilder                 |    |  |  |  |
| Einzelbild-Wiedergabe                           | 60 |  |  |  |
| Vergrößern von Aufnahmen (Zoom-Wiedergabe).     | 61 |  |  |  |
| Abrufen der Bilderliste (Miniaturbildanzeige) 6 |    |  |  |  |
| Automatische Wiedergabe (Diashow) 6             |    |  |  |  |
| Verringern der Bildgröße (Bildformat ändern) 64 |    |  |  |  |

| Bilder komprimieren (Qualität)                | 66 |
|-----------------------------------------------|----|
| Ordner zur Wiedergabe wählen                  | 68 |
| Löschen von Bildern (Einzelbild-Löschung)     | 70 |
| Löschen aller Bilder in einem Ordner          |    |
| (Alle löschen)                                | 72 |
| Formatieren von SmartMedia™ Speicherkarten    | 73 |
| Bilder vor Löschen schützen                   | 74 |
| Schützen eines Bildes                         | 74 |
| Aufheben des Schreibschutzes                  | 76 |
| Anzeigeeinstellung im Wiedergabe-Modus ändern | 77 |
| LCD-Einstellung im Wiedergabe-Modus ändern    | 78 |
| Grundlegende Kameraeinstellungen              |    |
| (Setup-Modus)                                 | 79 |
| LANGUAGE (Sprache)                            | 80 |
| TON                                           | 80 |
| ZEIT                                          | 81 |
| AUTO-AUS                                      | 81 |
| TV                                            | 82 |
| BILDNR                                        | 82 |
| STANDARD                                      | 83 |
| Einstellung der LCD-Monitor-Helligkeit        | 84 |
| Aufnahme und Wiedergabe von Bildern auf       |    |
| einem Fernsehgerät                            | 85 |
| Über die CD-ROM                               | 87 |
| Übertragen von Bildern zu einem PC            | 88 |
| Systemanforderungen                           | 88 |
| Installation des USB-Treibers                 |    |
| (nur für Windows 98)                          | 88 |
| Installation des USB-Treibers                 |    |
| (nur für MAC OS 9.0 oder höher)               | 89 |
|                                               |    |

| Herunterladen von Bildern              | 90  |
|----------------------------------------|-----|
| Bearbeiten von Bildern                 | 91  |
| Benutzen von MGI PhotoSuite            | 91  |
| Benutzen von MGI PhotoVista            | 93  |
| Installieren von Acrobat Reader        | 96  |
| Installieren des Benutzerhandbuchs     | 97  |
| Anschluß an andere Geräte              | 98  |
| Technische Daten                       | 99  |
| Warnungen und Meldungen im LCD-Monitor | 102 |
| Fehlersuche                            | 103 |
| Glossar                                | 105 |
| Telefon-Support-Nummern in Europa°@    |     |
| (PS: Numbers is telephone numbers)     | 106 |
| Ricoh-Service-Stellen                  | 107 |

# Sicherheitsmaßregeln

Lesen Sie bitte diese Sicherheitsmaßregeln vor dem Gebrauch die Kamera gründlich durch. Sie geben wichtige Informationen zum sicheren und sachgemäßen Betrieb, um Unfälle mit Sachschäden oder Verletzungen zu vermeiden.

Machen Sie sich mit den folgenden Kennzeichnungen (Anzeigen und Symbolen) vertraut, bevor Sie den Hauptteil der Anleitung lesen.

### Anzeigedefinitionen

| Anzeiae                                                                                                    | Bedeutuna                                                                                                    |  |
|----------------------------------------------------------------------------------------------------|----------------------------------------------------------------------------------------------------|--|
| <b>▲ GEFAHR</b>                                                                                                    | Weist darauf hin, daß bei Nichtbeach-<br>tung und/oder Fehlbedienung die<br>Gefahr von Unfällen mit<br>Verletzungen <sup>11</sup> oder sogar Todesfolge<br>besteht. |  |
|                                                                                                    | Weist darauf hin, daß bei Nichtbeach-<br>tung und/oder Fehlbedienung die<br>Gefahr von Unfällen mit<br>Verletzungen <sup>-1</sup> besteht.                          |  |
| VORSICHT Weist darauf hin, daß bei Nichtbe-<br>tung und/oder Fehlbedienung die<br>Gefahr von Unfällen mit Verletzun-<br>gen <sup>-1</sup> oder Schäden <sup>-2</sup> am Gerät<br>besteht. |                                                                                                    |  |

### Symboldefinitionen

| Symbol     | Bedeutung                                                                                                    |  |  |
|------------|----------------------------------------------------------------------------------------------------|--|--|
| $\bigcirc$ | Zeigt ein Verbot an, der entsprechende<br>Vorgang darf nicht ausgeführt werden.                                                                                                    |  |  |
|            | Der eigentliche verbotene Vorgang<br>wird im Symbol selbst oder daneben<br>grafisch dargestellt oder im Text<br>beschrieben.                                                              |  |  |
| 0          | Zeigt einen Vorgang an, der ausgeführt<br>werden muß.<br>Der eigentliche auszuführende<br>Vorgang wird im Symbol selbst oder<br>daneben grafisch dargestellt oder im<br>Text beschrieben. |  |  |

- \*1: "Verletzungen" bedeutet Verletzungen, Verbrennungen und Schocks, bei denen keine stationäre Behandlung oder eine längere Therapie erforderlich ist.
- \*2: "Schäden" bezieht sich auf umfangreiche Sachschäden, die Wohnung, Haushaltsgegenstände, Nutztiere oder Haustiere betreffen.

G

## \land GEFAHR

### Die Batterien nicht erhitzen, zerlegen oder in Feuer oder Wasser werfen.

Dadurch könnte es bewirkt werden, daß sie bersten, sich entzünden oder stark erhitzen, was zu Bränden oder Verletzungen führen kann.

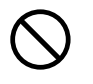

#### Niemals mit einem Hammer auf die Batterien schlagen, darauf treten, fallenlassen oder sonstigen starken Stößen aussetzen.

Die Batterien können hierdurch platzen, sich entzünden oder heiß werden und dadurch Brände und ernsthafte Verletzungen verursachen.

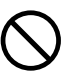

# \land WARNUNG

Bei Rauchentwicklung, fremden Gerüchen oder starkem Erhitzen der Kamera, die Kamera sofort ausschalten (OFF), die Batterie herausnehmen und das Netzteil trennen.

Fortgesetzte Verwendung in diesem Zustand führt zur Gefahr von Bränden, elektrischen Schlägen oder Verbrennungen. Wenden Sie sich für notwendige Reparaturen bitte an den Fachhandel, bei dem die Kamera gekauft wurde, oder an eine Kundendienststelle.

Falls Fremdgegenstände oder Wasser in die Kamera gelangt sind, sofort den Betrieb beenden und Batterien sowie Netzteil entfernen.

Fortgesetzte Verwendung in diesem Zustand führt zur Gefahr von Bränden, elektrischen Schlägen oder Verbrennungen. Wenden Sie sich für notwendige Reparaturen bitte an den Fachhandel, bei dem die Kamera gekauft wurde, oder an eine Kundendienststelle.

#### Falls die Kamera fallengelassen oder starken Erschütterungen ausgesetzt wurde, sofort den Betrieb beenden und Batterien sowie Netzteil entfernen.

Fortgesetzte Verwendung in diesem Zustand führt zur Gefahr von Bränden, elektrischen Schlägen oder Verbrennungen. Wenden Sie sich für notwendige Reparaturen bitte an den Fachhandel, bei dem die Kamera gekauft wurde, oder an eine Kundendienststelle.

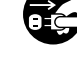

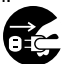

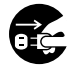

## A WARNUNG

(Fortsetzung)

Die Kamera nicht auf einer unebenen, geneigten oder wackeligen Oberfläche aufstellen.

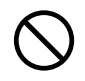

Dadurch könnte die Kamera herunterfallen oder umkippen.

#### Nicht in der Nähe von Wasser verwenden.

Dabei besteht die Gefahr von Bränden und elektrischen Schlägen. Besonders bei Regen, Schnee, am Strand oder in der Nähe des Ufers vorsichtig sein.

### Die Kamera nicht im Badezimmer oder in einer Dusche verwenden.

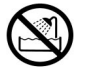

Dabei besteht die Gefahr von Bränden und elektrischen Schlägen.

Nicht metallische Gegenstände oder brennbare Fremdkörper in die Kamera geraten lassen.

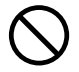

Dabei besteht die Gefahr von Bränden und elektrischen Schlägen. Nicht die Abdeckung der SmartMedia™-Karte öffnen oder derartige Fremdkörper hereinfallen lassen.

## 

(Fortsetzung)

### Nicht versuchen, die Kamera zu zerlegen oder zu modifizieren.

Dies kann zu Bränden oder elektrischen Schlägen führen. Wenden Sie sich für Reparaturen oder eine Überprüfung bitte an den Fachhandel, bei dem die Kamera gekauft wurde, oder an eine Kundendienststelle.

#### Nicht Netz- oder Antennenleitungen bei Gewittern berühren.

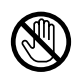

Dabei besteht die Gefahr elektrischer Schläge.

## Nicht die Kamera beim Gehen, Fahren oder Motorradfahren verwenden.

Dabei besteht die Gefahr von Stürzen oder Verkehrsunfällen.

#### Immer nur die vorgeschriebenen Batterien bzw. das vorgeschriebene Netzteil verwenden.

Bei Verwendung anderer als der vorgeschriebenen Stromquellen besteht die Gefahr von Bränden, Geräteschäden oder Fehlfunktionen.

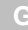

## 

(Fortsetzung)

#### Die Batterien immer außer Reichweite von Kindern halten.

Verschluckte Batterien können zu gefährlichen Vergiftungen führen. Wenn eine Batterie verschluckt wird, sofort einen Arzt rufen.

#### Falls Batterieflüssigkeit in die Augen gelangt, die Augen unverzüglich mit Wasser ausspülen und danach einen Arzt aufsuchen.

Falls die Augen nicht behandelt werden, kann es zu permanenten Sehschäden kommen.

#### Benutzen Sie das Netzteil nur mit der angegebenen Netzspannung (230V WS).

Bei Verwendung von anderen als vorgeschriebenen Teilen können Brände oder elektrische Schläge verursacht werden.

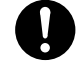

# 

Wenn Sie die Kamera in einem Flugzeug verwenden wollen, fragen Sie das Flugpersonal um Erlaubnis und befolgen die gegebenen Anweisungen.

Die Verwendung der Kamera kann wegen möglicher elektromagnetischer Störungen der Bordelektronik in bestimmten Situationen verboten sein

Die Kamera nicht an Orten mit starker Luftfeuchtigkeit, Dampf, Rauch oder Staub verwenden.

Dies könnte zu Bränden und elektrischen Schlägen führen.

Nicht die Kamera an Orten ablegen, an denen die Temperatur stark ansteigen kann, wie etwa in einem geschlossenen Automobil.

Dies könnte zu Beschädigung der gespeicherten

### Die Kamera nicht in Kleider, Decken usw. einwickeln.

Dies kann zu Hitzestau und dadurch zu einer Deformierung des Gehäuses führen. Kamera an einem gut belüfteten Ort benutzen.

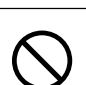

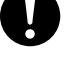

Daten führen.

## **NORSICHT**

### Vor dem Bewegen der Kamera alle Verbindungskabel abtrennen.

Wenn dies nicht geschieht, können Kabel beschädigt werden. Dies könnte zu Bränden und elektrischen Schlägen führen.

# 0

(Fortsetzung)

### Die Kamera nicht fallenlassen oder starken Erschütterungen aussetzen.

Dies könnte zu Bränden elektrischen Schlägen oder Fehlfunktionen führen.

Vor Wartungsarbeiten an der Kamera immer die Batterien und das Netzteil entfernen.

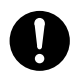

Wenn diese Teile angebracht belassen werden, besteht die Gefahr elektrischer Schläge.

Bei längerem Nichtgebrauch der Kamera immer die Batterien und das Netzteil entfernen.

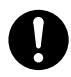

Wenn diese Teile angebracht belassen werden, besteht die Gefahr von Bränden.

Sicherstellen, daß die Batterien mit richtiger Polung, also richtiger Ausrichtung von Pluspol (+) und Minuspol (–) entsprechend der Abbildung eingesetzt werden.

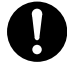

Wenn die Batterien mit verkehrter Polung eingesetzt werden, besteht die Gefahr von Bränden oder Verletzungen oder Schäden an benachbarten Bereichen.

## **NORSICHT**

(Fortsetzung)

Niemals durch den Kamerasucher in die Sonne blicken.

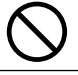

Dies kann zu Sehschäden führen.

## Den Blitz nicht auf Personen in der Nähe richten.

Dadurch kann die Sehfähigkeit kurzzeitig beeinträchtigt werden.

## Beim Tragen der Kamera darauf achten, daß diese nicht am Körper herumschwenkt.

Dadurch kann die Kamera Stößen ausgesetzt werden, wenn sie gegen Personen oder Gegenstände schlägt, was zu Schäden an der Kamera oder Verletzungen führen kann.

#### Beim Lagern oder Entsorgen gebrauchter Batterien immer den Pluspol (+) und Minuspol (–) mit Klebeband abdecken.

Wenn die Batterien ohne diese Vorsichtsmaßregel gelagert werden, könnten Batteriepole in Berührung mit Metallgegenständen kommen, wodurch Brände oder Verletzungen durch austretende Batteriesäure, Überhitzung oder Bersten der Batterie augsglöst werden können.

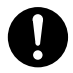

## 

(Fortsetzung)

### Das Betriebsdisplay vor Stößen schützen.

Wenn das Betriebsdisplay Stößen ausgesetzt wird, kann das Displayglas brechen und Displayflüssigkeit austreten. Falls Displayflüssigkeit auf Haut oder Kleidung gerät, sofort mit viel Wasser abspülen.

Falls Displayflüssigkeit in die Augen gelangt, die Augen unverzüglich mit Wasser ausspülen und danach einen Arzt aufsuchen.

Der Händler, bei dem das Gerät gekauft wurde, sollte alle 2 Jahre einmal zur Reinigung kontaktiert werden.

Wenn dieses Gerät längere Zeit verwendet wird, kann sich Staub ansammeln, was zu Bränden oder Schäden führen kann. Einzelheiten über Kosten der Reinigung erfahren Sie bei Ihrem Fachhändler.

### Ersetzen Sie immer alle Batterien gleichzeitig durch neue Batterien.

Dies verhindert, dass Batterien brechen, sich entzünden oder erhitzen, was zu Feuer, Verletzung oder Beschädigung der Kamera führen kann.

Unter neuen Batterien werden Batterien verstanden, die

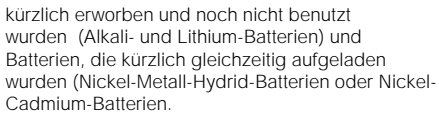

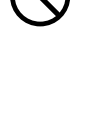

# **NORSICHT**

(Fortsetzung)

Benutzen Sie Batterien unterschiedlicher Art oder neue und alte Batterien nicht zusammen.

Dies verhindert, dass Batterien brechen, sich entzünden oder erhitzen, was zu Feuer, Verletzung oder Beschädigung der Kamera führen kann.

#### Entfernen Sie die Batterien nach langem Benutzen der Kamera nicht sofort.

Dies verhindert, dass Sie sich Verbrennungen zuziehen.

## Belassen Sie nicht funktionierende oder verbrauchte Batterien nicht in der Kamera.

Dies verhindert, dass Batterien brechen, sich entzünden oder erhitzen, was zu Feuer, Verletzung oder Beschädigung der Kamera führen kann.  $\bigcirc$ 

en **(** 

# Richtige Verwendung der Kamera

### Hinweise zum Umgang mit der Kamera

#### • Vermeiden Sie die Verwendung der Kamera an den folgenden Orten:

- · An Orten mit hoher Luftfeuchtigkeit, Staub oder Schmutz
- · An Orten mit direkter Sonnenbestrahlung
- An Orten mit extrem hohen oder niedrigen Temperaturen
- An Orten mit leicht entflammbaren Gasen
- An Orten in der Nähe von Benzin, Benzol, Terpentin o.ä.
- An Orten mit starken Stößen oder Vibrationen
- An Orten mit Staub oder Rauch
- An Orten mit starken Magnetfeldern (wie in der Nähe von Elektromotoren, Trafos oder Magneten)
- Längere Zeit an Orten in der Nähe von Chemikalien wie etwa Pestizide oder neben Gummi- oder PVC-Produkten.

#### Die Kamera vor Sand schützen.

Die Kamera ist besonders gegen Sand empfindlich. Wenn die Kamera in Kontakt mit Sand kommt, kann sie irreparabel beschädigt werden.

Dies muß besonders bei Verwendung der Kamera am Strand oder an Orten mit Staub oder Sand beachtet werden.

#### Hinweise zur Kondensation

Bei plötzlichen Temperaturschwankungen, z.B. wenn die Kamera von einem kalten an einen warmen Ort gebracht wird, können sich Wassertröpfchen (Kondensation) im Inneren der Kamera oder auf dem Objektiv bilden. In diesem Fall die Kamera ausschalten und vor dem erneuten Einschalten eine Stunde warten. Kondensation kann sich auch auf der SmartMedia<sup>™</sup>-Karte bilden. In diesem Fall die SmartMedia<sup>™</sup>-Karte entfernen, vorhandene Wassertröpfchen abwischen, und vor dem erneuten Einsetzen kurz warten.

### Richtige Verwendung der Kamera (Fortsetzung)

#### • Pflege der Kamera

- Um Kratzer an Objektiv, Oberfläche des Betriebsdisplays oder Suchers zu vermeiden, immer jeglichen Staub, der sich auf diesen Teilen angesammelt hat, mit einem Blaspinsel abblasen und mit einem weichen Lappen sanft abwischen.
- Das Gehäuse der Kamera mit einem weichen, trockenen Tuch reinigen. Keine flüchtigen organischen Lösungsmittel wie Terpentin, Benzol oder Insektizide verwenden, da diese mit dem Kameragehäuse chemisch reagieren und Deformation oder Oberflächenschäden bewirken können.

### Hinweise zum Umgang mit dem Netzteil

Immer nur das vorgeschriebene Netzteil (getrennt erhältlich) verwenden. Bei Verwendung eines anderen Netzteils besteht die Gefahr von Funktionsstörungen.

Wenn das unten beschriebene Netzteil verwendet wird, immer die ab Seite 6 aufgeführten Sicherheitsmaßregeln sowie die folgenden Hinweise befolgen.

- Das Netzteil mit der Leistung des Landes/des Gebiets, wo die Kamera verwendet wird, verwenden.
- Achten Sie immer darauf, das Netzteil nicht mit Metallgegenständen in Berührung kommen zu lassen, da sonst die Gefahr von Kurzschlüssen besteht.
- Beim Anschluß des Netzteils den Stecker am Kabelende fest in die Buchse DC IN 5V einstecken. Nicht in andere Buchsen einstecken; dabei besteht die Gefahr von Fehlfunktion.
- Vor dem Abtrennen des Netzteilkabels die Kamera ausschalten und dann das Kabel am Stecker abziehen. Beim Abziehen immer am Stecker und nicht am Kabel ziehen.
- Das Netzteil nicht fallenlassen und vor starken Erschütterungen schützen.
- Das Netzteil nicht an sehr heißen und feuchten Orten verwenden.
- Das Netzteil nicht einstecken, während die Batterien verwendet werden. Zuerst die Kamera ausschalten.
- Das Netzteil ist nur zur Verwendung in Räumen gedacht.
- Immer nur das vorgeschriebene Netzteil verwenden. Keine anderen Netzteile verwenden.
- · Das Netzteil kann sich beim Betrieb erwärmen. Das ist normal und keine Fehlfunktion.
- Summ- oder Schwirrgeräusche können von der Kamera hörbar werden. Das ist normal und keine Fehlfunktion.
- Nicht das Netzteil in der Nähe von Radios verwenden, da es den Rundfunkempfang stören könnte.
- Wenn die Batterien oder das Netzteil entfernt werden, während die Kamera in Betrieb ist, kann das Datum aus dem Speicher verlorengehen. In diesem Fall muß das Datum neu eingestellt werden.

# Leistungsmerkmale

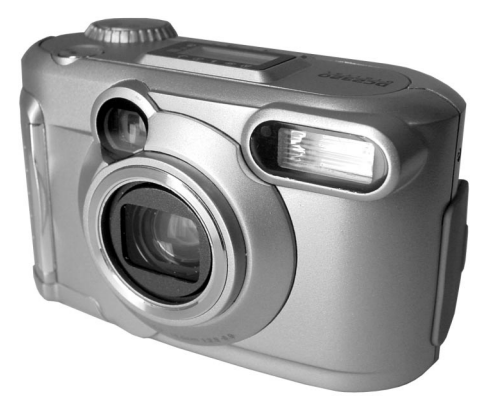

- 3-fach optisches Zoom, 2-fach Digitalzoom
- USB-Schnittstelle
- Auflösung von 2,2 Millionen Pixel
- Betriebsarten
  - Auto/Blitz/Makro/Selbstauslöser
  - Multibild-Aufnahmemodus
    - (16 aufeinanderfolgende Teilbilder in einer Datei Bild)
  - · Langzeitmodus für Nachtaufnahmen und kreative Fotografie
  - Farb-/Schwarzweißfotografie otografie, Automatische Belichtungskorrektur
- Auswahl von Bildgröße und Qualität
  - Größe (1792 x 1200 oder 896 x 600 Pixel)
  - Qualität (FINE/NORMAL/BASIC)
- Statusanzeige
  - Einstellungen können auch bei ausgeschaltetem LCD-Monitor geändert werden
- SmartMedia<sup>™</sup> Karte
  - Erweiterbar bis zu 128MB
- Kompatibilität
  - · Bildaufnahmemethode entsprechend DCF

# Zubehör

Überprüfen Sie bitte vor Inbetriebnahme der Kamera, daß die folgenden Teile vorhanden sind.

Batterien (4, Größe AA) Alkalische

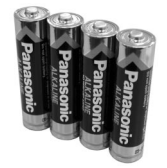

SmartMedia™ Karte (8 MB, 3,3 V) (1)

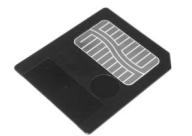

- Antistatik-Schutzhülle (1)
- Indexetiketten (2)
- Schreibschutzaufkleber (4)

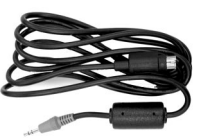

Videokabel

#### CD-ROM

- USB-Treiber (nur für Windows 98)
- Software-Anwendung
- Benutzerhandbuch
- Acrobat Reader

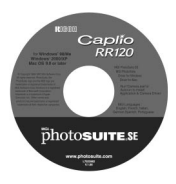

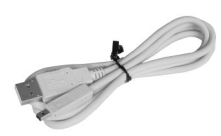

USB-Kabel

Softtasche (einzeln nicht erhältlich)

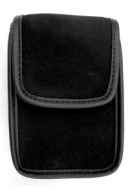

Trageschlaufe

Objektivdeckel mit Schlaufe

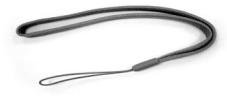

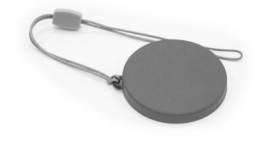

Netzteil AC-3 (optional)

## Bezeichnung der Teile

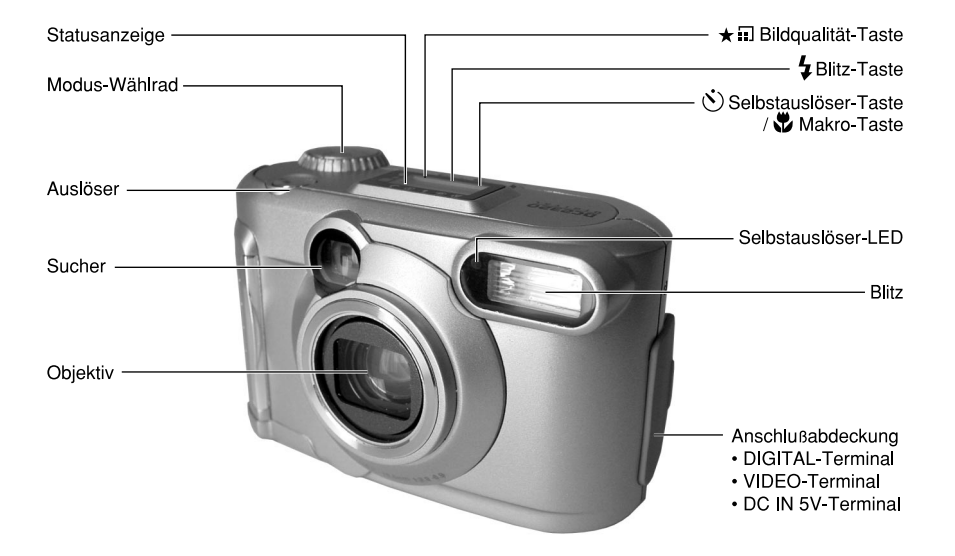

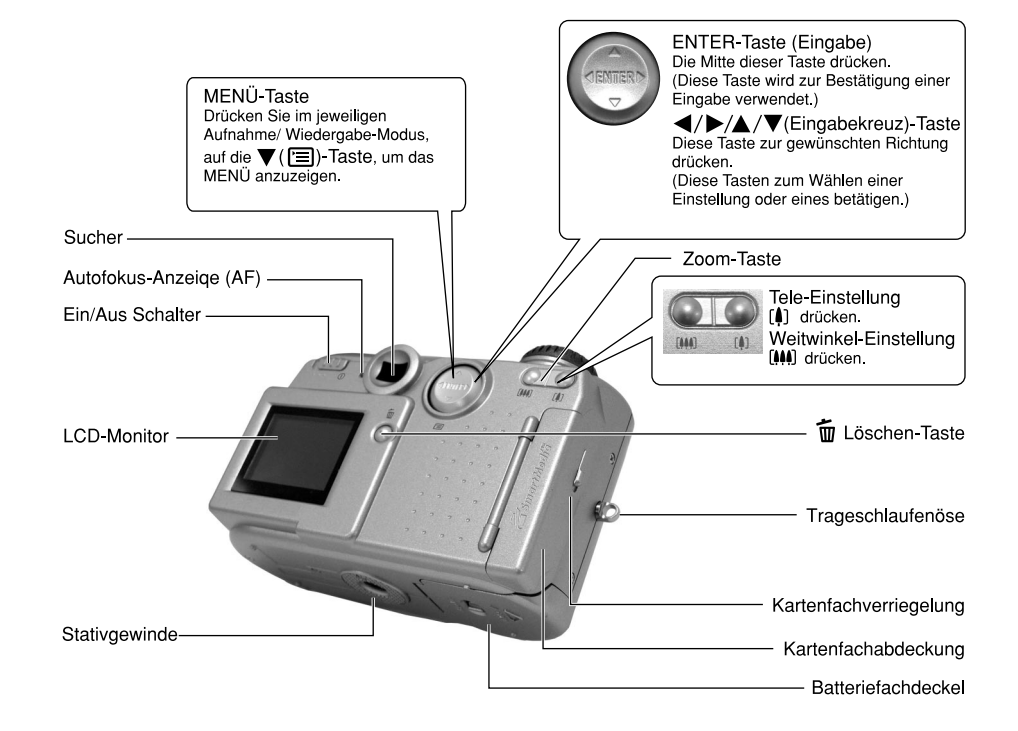

### Bezeichnung der Teile (Fortsetzung)

#### Modus-Wählrad

Aufnahme-Modus (Auto) Dies ist eine einfache, praktische

Fotografierbetriebsart, in der die

den Aufnahmebedingungen die

Belichtung (eine Kombination von

Verschlußzeit- und Blendeneinstel-

lung) einstellt. Diese Betriebsart ist

ideal für das allgemeine Fotografieren, wo keine besonderen Effekte erzielt werden sollen.

Kamera automatisch entsprechend

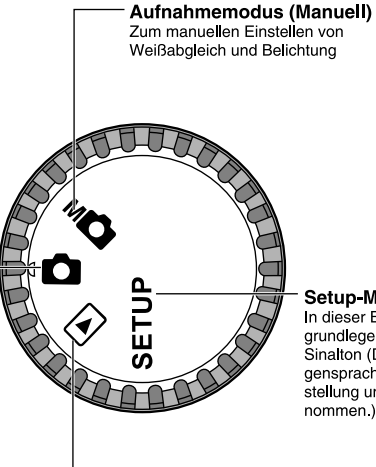

#### Setup-Modus

In dieser Betriebsart werden grundlegende Abschaltautomatik, Sinalton (Datum/Uhrzeit, Anzeigensprache, Bildanzahl, TV-Einstellung und Zurücksetzen vorgenommen.)

#### Wiedergabe-Modus

Neben der normalen Einzelbild-Formatänderung sind auch Schutz-Modus, Formatä nderung, möglich und andere Einstellungen mö glich.

### Bezeichnung der Teile (Fortsetzung)

### Statusanzeige

Diese Anzeige gibt den Kamerastatus an. Sie können den Status der Kamera auch erkennen, wenn der LCD-Monitor nicht eingeschaltet ist.

Der Text, die Zahlen und die Symbole, die in der Statusanzeige erscheinen, können sich je nach Einstellung unterscheiden.

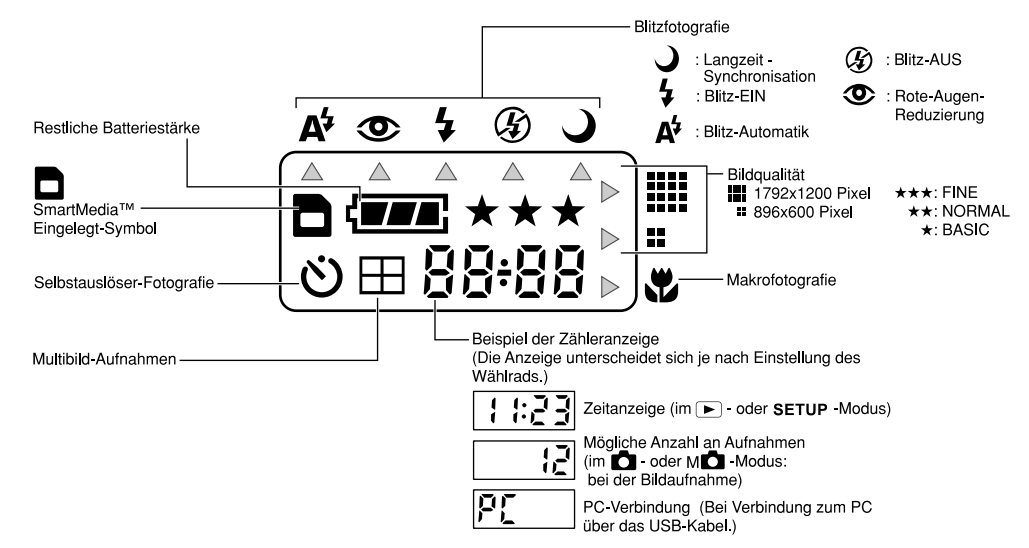

# Befestigung der Handschlaufe

Die zwei Abbildungen unten zeigen, wie Sie den Objektivriemen und den Handgelenksriemen befestigen können. Befestigen Sie den Objektivriemen und bedecken das Kameraobjektiv mit der Objektivkappe, um die Kamera vor Beschädigung zu schützen, wenn sie nicht in Gebrauch ist.

Befestigen Sie den Handgelenksriemen und binden ihn um Ihr Handgelenk, damit die Kamera beim Benutzen nicht fallengelassen wird.

1. Führen Sie das eine Ende des Objektivriemens durch die Öse 1 und ziehen das andere Ende durch die Schlaufe 2, so dass die Schlaufe fest an die Öse gezogen ist 3.

2. Befestigen Sie den Handgelenksriemen auf die gleiche Weise.

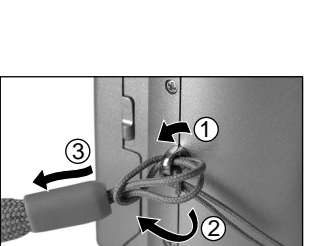

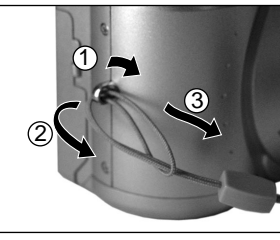

## Vorbereiten der Batterien

Diese Kamera arbeitet mit vier (4) Batterien Grose AA.

### Einlegen der Batterien

#### WICHTIG

- Vor dem Einlegen oder Entfernen der Batterien muß die Kamera ausgeschaltetem Zustand .
- Die Kamera startet evtl. nicht normal, wenn Sie die Batterien nicht im Strom-Aus-Status eingelegt haben. Verschieben Sie in diesem Fall den Ein/Aus-Knopf nach links, um die Kamera auszuschalten, und schalten Sie sie dann wieder ein.

### 1. Den Batteriefachdeckel wie gezeigt ziehen und öffnen

2. Legen Sie die Batterien in das Batteriefach ein und gehen sicher, dass die Pole (+ und -) korrekt ausgerichtet sind.

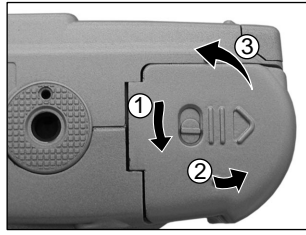

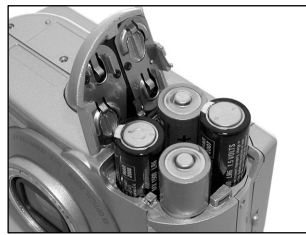

### Vorbereiten der Batterien (Fortsetzung)

3. Schließen Sie den Batterfachdeckel und schieben Sie die Verriegelung in die Richtung des Pfeils.

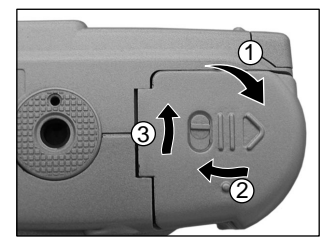

#### WICHTIG

• Gehen Sie sicher, dass der Batterfachdeckel fest geschlossen ist.

### Entfernen der Batterien

Zum Herausnehmen der Batterien die unter "Einlegen der Batterien" beschriebenen Schritte in umgekehrter Reihenfolge ausführen.

#### WICHTIG

• Beim Entfernen der Batterien darauf achten, die Kamera nicht versehentlich fallenzulassen.

### Vorbereiten der Batterien (Fortsetzung)

### Batterieverbrauch

In eingeschaltetem Zustand wird die restliche Batteriestärke auf dem LCD-Monitor und in der Statusanzeige gezeigt.

| LCD-Monitor   | Statusanzeige   | Restliche Batteriestärke                                        |
|---------------|-----------------|-----------------------------------------------------------------|
| ( <b>**</b> * | ( <b>**</b> *   | [VOLL] Ausreichender Batteriestrom oder Netzteil angeschlossen. |
| ( <b></b>     | ( <b>- #</b> #; | [HALB] Halbe Batteriestärke verfügbar.                          |
| <             |                 | [WENIG] Wenig Energie verfügbar.                                |
|               |                 | [LEER] Keine Energie verfügbar. Bitte Batterien ersetzen.       |

#### WICHTIG

• Wenn Sie die Batterien entfernen, können das Datum und die Zeit zur Rückstellungseinstellung zurückgehen. Stellen Sie die Daten in diesem Fall bei der Kamera bitte wieder ein.

# **Betrieb mit Netzstrom**

Dies verhindert auch, dass Fotos wegen schwacher Batterien nicht aufgenommen oder Daten zu einem PC nicht nicht übertragen werden können.

#### WICHTIG

- Vor dem Anschlie
  ßen oder Abtrennen des Netzteils immer die Kamera ausschalten. Wenn das Netzteil
  angeschlossen oder abgetrennt wird, während die Kamera eingeschaltet ist, kann die Kamera nicht
  richtig funktionieren oder können aufgezeichnete Daten gelöscht (zerstört) werden, auch wenn die
  Batterien eingelegt sind.
- Die Kamera startet evtl. nicht normal, wenn Sie die Batterien nicht im ausgeschaltetem Zustand eingelegt haben. Verschieben Sie in diesem Fall den Ein/Aus-Knopf nach links, um die Kamera auszuschalten, und schalten Sie sie dann wieder ein.
- 1. Die Anschlußabdeckung 1 öffnen und den Netzteilstecker in die Buchse DC IN 5V an der Kamera stecken 2.

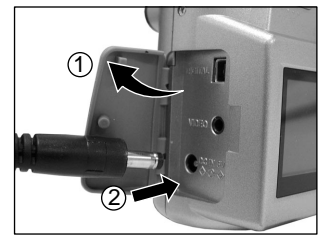

2. Das Netzteil in die Steckdose einstecken.

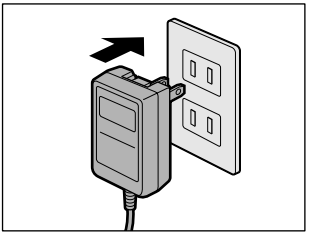

# Über SmartMedia<sup>™</sup>-Speicherkarten

"SmartMedia™" ist ein Datenträger zum Speichern Ihrer Aufnahmen. Auch wenn die Kamera ausgeschaltet wird, bleiben die Bilddaten auf der SmartMedia™ Speicherkarte gespeichert und werden nicht gelöscht. SmartMedia™ Karten können wiederholt beschrieben und gelesen werden.

SmartMedia<sup>™</sup> Karten der Größen.

4MB/8MB/16MB/32MB/64MB/128MB (alle 3,3V Typen) können verwendet werden.

### Hinweise zu SmartMedia<sup>™</sup>-Speicherkarten

- In den folgenden Situationen können Daten gelöscht (zerstört) werden.
  - Wenn SmartMedia™ Karten vom Anwender oder einer dritten Partei unsachgemäß verwendet werden.
  - Wenn SmartMedia™ Karten statischer Elektrizität oder elektrischem Rauschen ausgesetzt werden.
  - Wenn SmartMedia<sup>™</sup> Karten aus der Kamera entfernt werden oder die Kamera ausgeschaltet werden, während eine Datenaufzeichnung, Datenlöschung, Einzelbildweiterschaltung, Wiedergabe oder Formatierung ausgeführt wird.
- Wir empfehlen, wichtige Daten zur Sicherung auch auf einen anderen Datenträger (Diskette, Festplatte, MO usw.) zu kopieren.
- Niemals SmartMedia<sup>™</sup> Karten entfernen oder die Kamera ausschalten, während eine Datenaufzeichnung oder Datenlöschung (SmartMedia<sup>™</sup>-Formatierung) ausgeführt wird. Sonst könnte die SmartMedia<sup>™</sup> karte beschädigt werden.
- Verwenden Sie nur SmartMedia<sup>™</sup> Karten, die mit der Kamera formatiert wurden. Verwendung anderer SmartMedia<sup>™</sup> Karten kann die Kamera beschädigen.
- SmartMedia<sup>™</sup> Karten sind elektronische Präzisionsteile. Nicht biegen, fallenlassen oder starken Erschütterungen aussetzen. SmartMedia<sup>™</sup> Karten nicht an Stellen wie in Hosentaschen tragen. Dadurch könnte die SmartMedia<sup>™</sup> Karte z.B. beim Hinsetzen zu starkem Druck ausgesetzt und beschädigt werden.
- Keine SmartMedia™ Karten an Orten mit starker statischer Elektrizität oder starken elektromagnetischen Feldern verwenden.
- Keine SmartMedia™ Karten in sehr heißer, feuchter oder korrodierender Umgebung verwenden oder lagern.

- Keine metallischen Gegenstände in Berührung mit den Kontaktflächen der SmartMedia™ Karte kommen lassen. Zum Abwischen nur ein fusselfreies Tuch verwenden.
- Um Schäden durch statische Elektrizität bei Transport oder Lagerung zu vermeiden, immer die mitgelieferte spezielle Antistatik-Schutzhülle verwenden.
- Wenn die Kamera längere Zeit nicht verwendet werden soll, die SmartMedia™ Karte entfernen und an sicherer Stelle aufbewahren.
- Wenn statisch geladene SmartMedia™ Karten eingesetzt werden, können Fehlfunktionen verursacht werden. In diesem Fall die Kamera aus- und dann wieder einschalten.
- SmartMedia<sup>™</sup> Karten können sich nach dem Entnehmen aus der Kamera nach längerer Verwendung der Kamera warm anfühlen. Das ist normal und keine Fehlfunktion.
- SmartMedia<sup>™</sup> Karten haben eine begrenzte Lebensdauer. Wenn das Schreiben oder Löschen von Bildern nicht mehr möglich ist, eine neue SmartMedia<sup>™</sup> Karte verwenden..
- Die mit der Kamera mitgelieferten Index-Aufkleber verwenden. Wenn handelsübliche allgemeine Aufkleber verwendet werden, können Fehlfunktionen beim Einsetzen oder Entfernen von der SmartMedia<sup>™</sup> Karte verursacht werden.

### Einsetzen von SmartMedia<sup>™</sup> Speicherkarten

- 1. EIN/AUS-Knopf ① verschieben, um die Kamera auszuschalten.
- 2. Die Kartenfachverriegelung in Richtung des Pfeils ① schieben, und die Abdeckung ② öffnen.

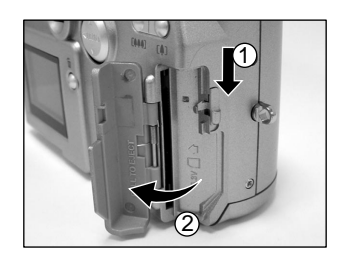

3. Die SmartMedia<sup>™</sup> Karte vorsichtig so weit wie möglich einsetzen, wobei die Kontaktflächen zur Vorderseite der Kamera weisen sollen.

4. Schließen Sie die Kartenfachklappe. Vor Verwendung neuer SmartMedia™ Karten müssen die Karten immer mit der Kamera formatiert werden.

### Entfernen von SmartMedia<sup>™</sup> Speicherkarten

#### WICHTIG

- 1. EIN/AUS-Knopf  ${\scriptstyle (1)}$  verschieben, um die Kamera auszuschalten.

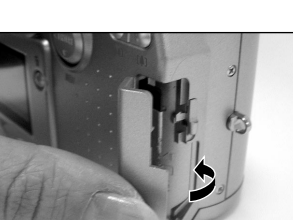

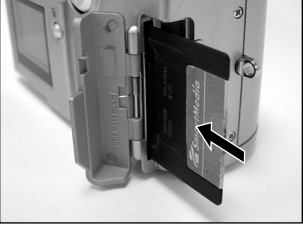

2. Die Kartenfachverriegelung in Richtung des Pfeils ① schieben, und die Abdeckung ② öffnen.

3. Die SmartMedia<sup>™</sup> Karte vorsichtig mit den Fingern herausziehen.

4. Schließen Sie die Kartenfachklappe.

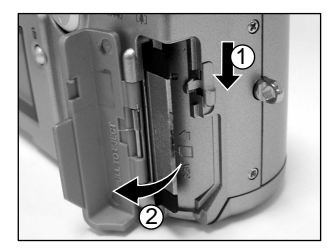

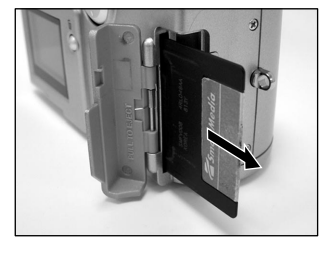

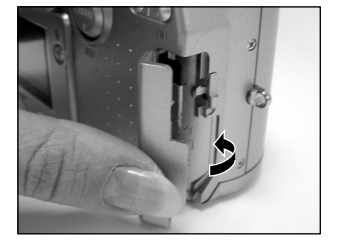

### Schreibschutz

Um zu vermeiden, daß wertvolle Daten versehentlich überschrieben werden, den Schreibschutzaufkleber an der Schreibschutzstelle anbringen. Daten können dann nicht länger auf der SmartMedia™ Karte aufgezeichnet oder gelöscht werden. Zum erneuten Lesen oder Löschen der Daten, den Schreibschutzaufkleber von der SmartMedia™ Karte wieder entfernen.

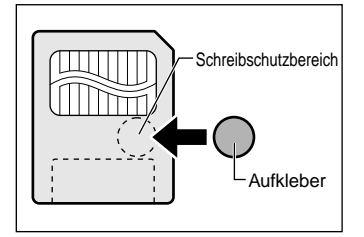

#### WICHTIG

 Der Schreibschutz kann nicht wirksam sein, wenn der Schreibschutzaufkleber verschmutzt wird. In diesem Fall vorhandenen Schmutz mit einem weichen, trockenen Lappen abwischen. Wenn ein Schreibschutzaufkleber abgezogen ist, kann er nicht erneut angebracht werden.

## Kamera einzuschalten. Das Modus-Wählrad auf die gewünschte Betriebsart stellen.

**Ein- und Ausschalten** 

Entfernen Sie vor der Aufnahme den Objektivdeckel. Im D - oder MD -Modus fährt das Objektiv in seine Grundposition.

2. Verschieben Sie die EIN/AUS-Knopf ①, um die

Wenn die Kamera eingeschaltet wird, beginnt die automatische Ausschaltfunktion zu arbeiten.

1. Sicherstellen, dass eine SmartMedia<sup>™</sup> Karte eingesetzt ist.

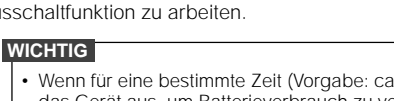

Wenn für eine bestimmte Zeit (Vorgabe: ca. eine Minute) die Kamera nicht benutzt wird, schaltet sich das Gerät aus, um Batterieverbrauch zu vermeiden. Diese Funktion nennt sich "Automatisches Ausschalten".

### Ausschalten

Einschalten

# 1. EIN/AUS-Knopf ${}^{\rm (I)}\,$ verschieben, um die Kamera auszuschalten.

Die Kamera wird ausgeschaltet (OFF), und das Objektiv kehrt wieder in die Ruheposition im Kameragehäuse zurück.

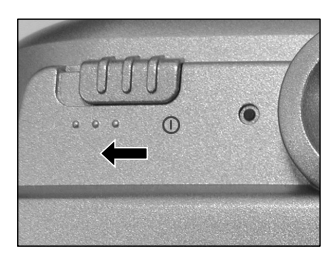

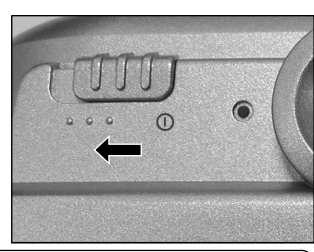

# LCD-Monitordisplay

Die im LCD-Monitor erscheinenden Texte, Zahlen und Symbole sind je nach vorhandener Einstellung unterschiedlich. Benutzen Sie die Funktion DISPLAY unter MENU, um den Text, der derzeit auf dem LCD-Monitor gezeigt wird, unsichtbar zu machen. Der LCD-Monitor schaltet sich automatisch ein, wenn erforderlich, auch wenn er momentan ausgeschaltet ist.

### Im Aufnahme-Modus 🖸

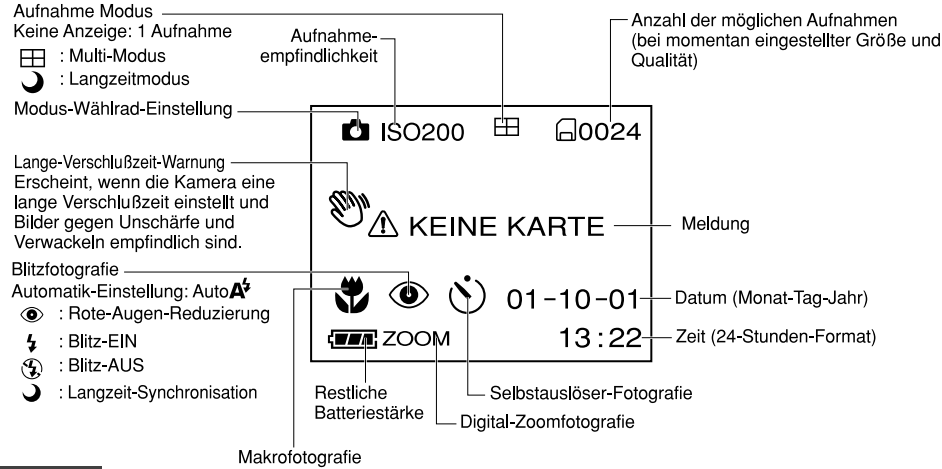

#### Zur Beachtung

- Die Größe von aufzuzeichnenden Daten unterscheidet sich je nach der Menge von Details im Motiv. Deshalb kann die Anzahl von Aufnahmen, die nach der Aufzeichnung eines Bildes noch gemacht werden können, abnehmen. Manchmal kann eine Aufnahme die restliche Bildzahl um zwei verringern.
- Die Anzeige wird vorübergehend unterbrochen, nachdem ein Bild aufgezeichnet oder die Betriebsart umgestellt wurde. Dies ist normal und keine Fehlfunktion.

### Im Modus Manuelle Fotografie Mo

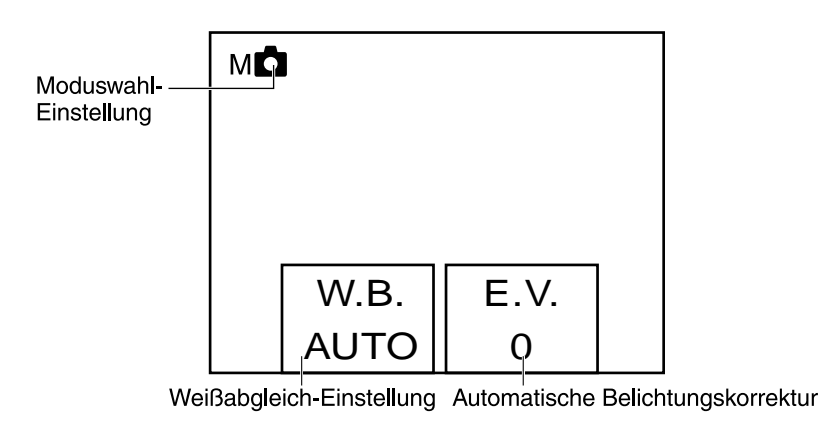

#### Zur Beachtung

 Die Anzeige wird vorübergehend unterbrochen, nachdem ein Bild aufgezeichnet oder die Betriebsart umgestellt wurde. Dies ist normal und keine Fehlfunktion.

### Im Wiedergabemodus 🗩

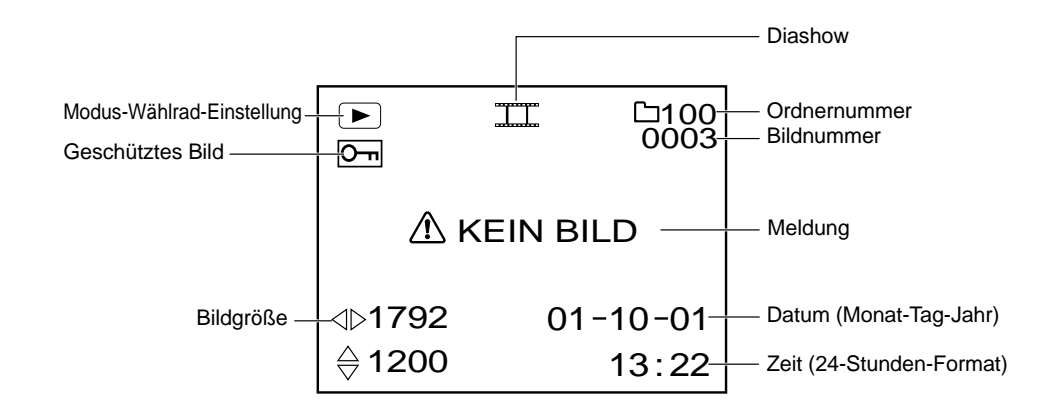

# Halten der Kamera

Die Kamera beim Fotografieren sicher festhalten und darauf achten, das Objektiv, Blitz oder Blitzsensor nicht mit dden Fingern verdeckt werden.

#### Richtig

Die Kamera wird mit beiden Händen gehalten, und die Arme werden am Oberkörper abgestützt.

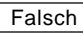

Die Finger verdecken das Objektiv.

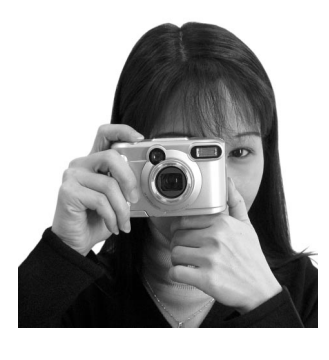

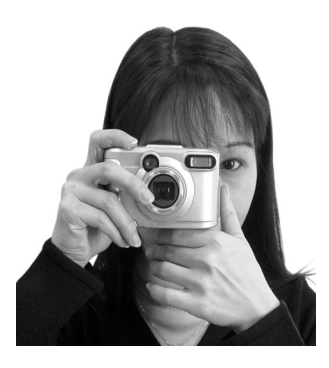

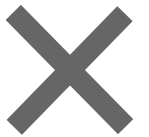

# Drücken des Auslösers

Der Auslöser kann in zwei Stufen gedrückt werden: Halb gedrückt und voll gedrückt. Wenn er halb gedrückt ist, werden AF (Autofokus) und AE (Belichtungsautomatik) ausgeführt. Wenn er ganz gedrückt ist, wird die Aufnahme gemacht.

#### 1. Drücken Sie den Auslöser halb ein ①.

AF (Autofokus) und AE (Belichtungsautomatik) beginnen zu arbeiten. Wenn AF oder AE gesperrt ist, ertönt ein Piepton und das Suchfensterlicht leuchtet auf.

### 2. Den Auslöser voll drücken und halten @.

Die Kamera macht eine Aufnahme. Das Suchfensterlicht blinkt, wenn Bilddaten auf die SmartMedia-Karte aufgenommen werden.

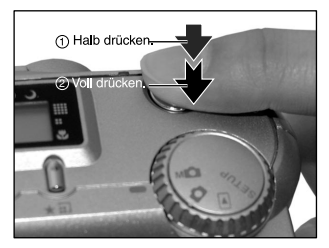

#### WICHTIG
#### Zur Beachtung

- Wenn der Auslöser voll gedrückt wird, können keine Fotos gemacht werden, bevor AF und AE gesperrt sind.
- In der kurzen Zeitspanne vom halben Durchdrücken des Auslösers bis zum Scharfstellen des Motivs verdunkelt sich mitunter das Motiv auf dem LCD-Monitor.
- Zum Scharfstellen oder Belichten eines Motives, welches nicht in der Bildmitte liegt, wahlen Sie ein anderes Motiv in gleicher Entferhung zur kamera und drucken den Auslöser halb durch. Jetzt bei halb gedrücktem Auslöser die Kamera so ausrichten, dass das gewünschte Motiv erzielt wird, und dann den Auslöser voll drücken.

Wenn die Kamera beim Drücken des Auslösers noch bewegt wird, wird das Bild verwackelt.

- Die Kamera hat einen präzisen Autofokusmechanismus. Es kann aber schwierig sein, bestimmte Motive in bestimmten Situationen scharfzustellen, wie z.B. die folgenden:
  - Motive, die sich schnell bewegen
  - Stark glänzende Motive, wie Spiegel oder Autokarosserien
  - Motive mit niedrigem Kontrast, die sich nur schwach vom Hintergrund abheben (wie weiße Wände oder Personen, die Kleidung mit der gleichen Farbe wie der Hintergrund tragen)
- Motive, die sich vor oder hinter anderen Gegenständen befinden (wie etwa ein Tier in einem Käfig oder eine Person vor einem Baum)
- Motive mit geringer Reflexion, wie ein Haar oder Pelz
- Motive ohne feste Konsistenz, wie Rauch oder Flammen
- Motive hinter Glasscheiben

- Weit entfernte und dunkle Motive
- Falls sich das Motiv nicht scharfstellen läßt, fokussiert das Objektiv automatisch den Unendlichkeitsbereich an. Wenn zu diesem Zeitpunkt der Blitz benötigt wird, stellt sich dieser dabei gleichzeitig auf eine Blitzreichweite von 1,5 Meter ein.

# Über die Autofokus-Anzeige (AF)

Die Autofokus Anzeige zeigt den Zustand der Kamera an. Die Bedeutung der Anzeige kann sich je nach Moduswahl-Einstellung unterscheiden.

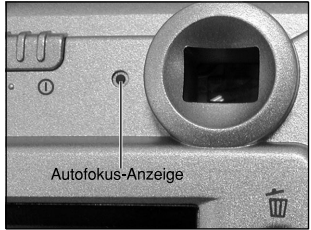

| Autofokus Anzeige | Bedeutung                                                                                                    |  |
|-------------------|----------------------------------------------------------------------------------------------------|--|
| Zustand           |                                                                                                    |  |
| Ein               | oder Mo : AE und AF wird festgesetzt, wenn der Auslöser halb herunter gedrückt wird.                                                                                                    |  |
| Blinkend          | <ul> <li>[Strom EIN]: Daten werden auf die SmartMedia<sup>™</sup> Karte geschrifben.<br/>Schalten Sie nicht den Strom aus.</li> <li>Ď oder MĎ Objektiv funktioniert aufgrund eines Hindernisses nicht.</li> </ul> |  |

# Fotografieren Aufnahmemodus (Auto)

Dies ist die am häufigsten verwendete Betriebsart zum Fotografieren.

In dieser Betriebsart wird die Belichtung (Kombination von Verschluß und Blende) automatisch eingestellt. In dieser Betriebsart kann auf zwei Arten fotografiert werden: Mit Sucher und mit LCD-Monitor.

# Verwendung des Suchers

1. Bereiten Sie die Aufnahme vor.

Legen Sie die Batterien und die SmartMedia™ Karte in die Kamera ein.

2. Verschieben Sie den EIN/AUS-Knopf ${}^{(\!\!\!\!\!\!\!)}$  , um die Kamera einzuschalten.

 Drücken Sie die ▼ ( ) Taste. Verwenden Sie die (▼) um DISPLAY auszuwählen und drücken Sie die (►) Taste. Jetzt mit der (▲) Taste AUS wählen und durch Drücken der Enter Taste bestätigen. Um den Batterieverbrauch zu verringern, empfehlen wir, den LCD-

Monitor auszuschalten und den Sucher für Aufnahmen zu verwenden.

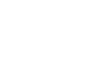

- 39 -

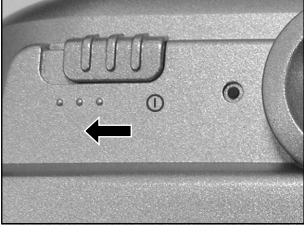

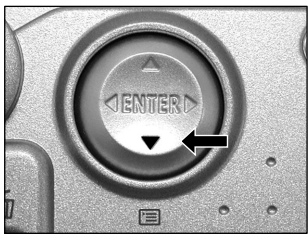

# Fotografieren Aufnahmemodus (Auto) (Fortsetzung)

4. Blicken Sie durch den Sucher, um den Bildausschnitt zu wählen.

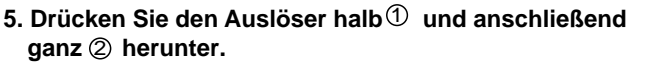

- Wenn der Auslöser halb gedrückt wird, wird die Belichtung und der Autofokus eingestellt, und wenn er voll gedrückt wird, wird die Aufnahme gemacht.
- Nachdem Autofokus und Belichtung eingestellt wurden, leuchtet die Autofokusanzeige.
- Wenn Vorschau beim Aufnehmen eines Bilds eingeschaltet ist, wird etwa zwei Sekunden lang ein Vorschaubild angezeigt.
- Die Autofokusanzeige blinkt, wenn die Bilddaten auf die SmartMedia™ Karte geschrieben werden.

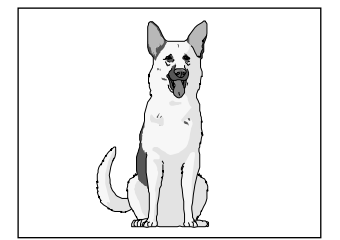

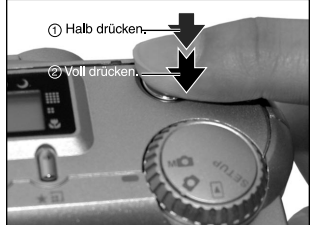

# Verwendung des LCD-Monitors

1. Bereiten Sie die Aufnahme vor.

Legen Sie die Batterien und die SmartMedia<sup>™</sup> Karte in die Kamera ein.

2. Verschieben Sie den EIN/AUS-Knopf  ${}^{(\! 1\!)}$  , um die Kamera einzuschalten.

- 40 -

# Fotografieren Aufnahme-Modus (Auto) (Fortsetzung)

- 3. Modus-Wählrad auf 🗖 stellen.
- 4. Betrachten Sie das Bild im LCD-Monitor, um den Bildausschnitt zu wählen.
- 5. Drücken Sie den Auslöser halb1 und anschließend ganz 2 ein.
  - Wenn der Auslöser halb gedrückt wird, werden Belichtung und Autofokus eingestellt, und wenn er voll gedrückt wird, wird die Aufnahme gemacht.
  - Nachdem Autofokus und Belichtung eingestellt wurden, leuchtet die Autofokusanzeige.
  - Wenn Vorschau beim Aufnehmen eines Bilds eingeschaltet ist, wird etwa zwei Sekunden lang ein Vorschaubild angezeigt.
  - Die Autofokusanzeige blinkt, wenn die Bilddaten auf die SmartMedia<sup>™</sup> Karte geschrieben werden.

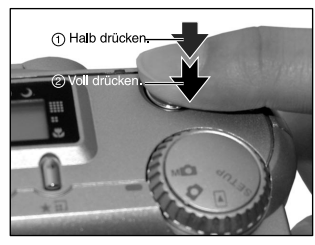

- Der LCD-Monitor an Ihrer Digitalkamera zeigt manchmal einzelne Bildpunkte, die hell, dunkel oder farbig sind. Dies ist keine Fehlfunktion. Diese Punkte erscheinen nicht im Aufnahmebild.
- Das Bild erscheint nicht im LCD-Monitor, wenn der Auslöser voll gedrückt wird.

# Einstellen von Bildformat und Qualität

Stellen Sie die Größe (Anzahl der Pixel) und die Qualität (Komprimierungsrate) des Bildes ein, das aufgenommen werden soll.

Ändern Sie die Einstellung entsprechend der geplanten Verwendung des Bildes und dem restlichen Platz auf der SmartMedia™ Karte.

- 1. Verschieben Sie den EIN/AUS-Knopf ${}^{(\!\!\!\!\!\!\!)}$ , um die Kamera einzuschalten.
- 2. Stellen Sie das Modus-Wählrad auf 🖸 oder M 🚺 .
- Drücken Sie die Taste ★ II, um die erforderliche Qualität und Größe einzustellen, während Sie das Bild im Statusdisplay betrachten.

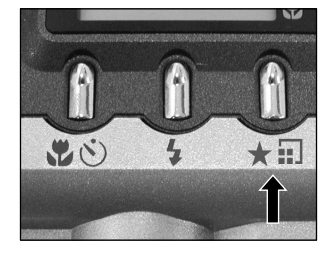

Durch Drücken der Bildqualität-Taste werden die verfügbaren Qualitäten und Größen der Reihe nach gezeigt. Wählen Sie aus den vorhandenen Kombinationen.

\*\*FULL (Vorgabe) → \*\*\*FULL → \*HALF → \*\*HALF → \*\*HALF → \*FULL

- Qualität [★★★] FINE : Niedrige Kompression
  - ★★] NORMAL : Mittlere Kompression
    - ★] BASIC : Hohe Kompression

Je mehr Sterne angezeigt sind, um so besser ist die Bildqualität. Hochqualitative Bilder benötigen jedoch mehr Speicherplatz und reduzieren damit die Anzahl der möglichen Aufnahmen.

Größe Die Einstellung FULL erhöht die Bildqualität. Hochqualitative Bilder benötigen jedoch mehr Speicherplatz und reduzieren damit die Anzahl der möglichen Aufnahmen.

#### 4. Machen Sie die Aufnahme.

- Um ein Bild kleiner zu machen, ist es effektiver, die Größe zu verringern als die Bildqualität.
- Nach dem Aufnehmen ist es möglich, die Größe und Qualität zu ändern.
- · Die Speichergröße des Bildes variiert abhängig vom Motiv.
- Die Einstellungen werden nicht aufgehoben, auch wenn die Kamera ausgeschaltet oder die Ausschaltautomatik aktiviert wird.
- Die Einstellungen werden aufgehoben, wenn Sie die Batterien einsetzen oder entfernen oder das Netzteil anschließen oder abtrennen.

# **Zoom-Fotografie**

Die Zoom-Fotografie ermöglicht Zoom-Aufnahmen mit Weitwinkel.

1. Verschieben Sie den EIN/AUS-Knopf <sup>①</sup>, um die Kamera einzuschalten.

# 2. Das Modus-Wählrad auf 🖸 oder M 🗖 stellen.

## 3. Das Bild mit der Zoom-Taste zusammenstellen.

- Durch Drücken der Teletaste (Zoom) wird das Motiv herangeholt und auf dem LCD-Monitor vergrößert.
- Durch Drücken der Weitwinkeltaste wird der Bildwinkel erweitert.
- Das Objektiv bewegt sich entsprechend der Zoom-Einstellung.

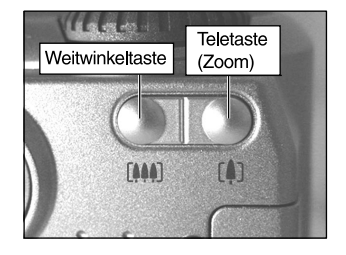

## 4. Den Auslöser zunächst halb durchdrücken und dann ganz durchdrücken.

#### Zur Beachtung

 Die Zoom-Tasteneinstellung wird durch Ausschalten der Kamera oder durch Aktivieren der Ausschaltautomatik (OFF) automatisch aufgehoben.

# Digital-Zoomfotografie

Diese Funktion vergrößert die Mitte des Bildes auf dem Bildschirm so, daß das fotografierte Bild doppelt so groß wird.

Der LCD-Monitor schaltet sich in dieser Betriebsart automatisch ein. Fotografieren Sie mit Hilfe des LCD-Monitors.

# 1. Stellen Sie das Modus-Wählrad auf 🖸 oder M 🗖 .

In der Betriebsart Manuelle Fotografie drücken Sie die ENTER-Taste, um den manuellen Setup-Bildschirm auf keine Anzeige zu stellen.

## 2. Drücken Sie die Zoom Taste [4] so weit wie möglich.

[ZOOM] erscheint im LCD-Monitor, und die Mitte des Bildschirms wird doppelt vergrößert.

- 3. Halten Sie das Bild auf dem LCD-Monitor fest, um den Bildausschnitt zu wählen.
- 4. Drücken Sie den Auslöser halb und anschließend voll.
- 5. Zum Ausschalten der Digital-Zoomfotografie-Funktion, die Weitwinkel-Taste (##) drucken.

- Die Bildgröße ist hier in der Digital-Zoomfotografie-Betriebsart fest auf HALF (896 x 600 Pixel) gestellt. Im MULTI Modus können Sie aber auch bei FULL (1792 x 1200 Pixel) aufzeichnen.
- Die Digital-Zoomfotografie-Funktion wird durch Ausschalten der Kamera oder durch Aktivieren der Ausschaltautomatik (OFF) automatisch ausgeschaltet.

# Nahaufnahme (Makrofotografie)

Der Makro-Fotografie-Modus wird benutzt, wenn sich das Motiv bei Weitwinkelaufnahme zwischen 8 cm und unendlich entfernt befindet.

Der LCD-Monitor schaltet sich in der Makro-Betriebsart automatisch ein. Fotografieren Sie mit Hilfe des LCD-Monitors.

# 1. Stellen Sie das Modus-Wählrad auf 🖸 oder M 🗖 .

# 2. Drücken Sie die Taste 🖏 🖄.

 erscheint im LCD-Monitor und im Statusdisplay.
 In der Betriebsart manueller Aufnahme Modus erscheint an nicht im LCD-Monitor, wenn der manuelle Setup-Bildschirm erscheint.
 Drücken Sie die ENTER-Taste, um den manuellen Setup-Bildschirm auf keine Anzeige zu stellen.

Wenn Sie auf die Taste **\*** 🕐 drücken, werden die verfügbaren Modi Selbstauslöser und Makro gezeigt.

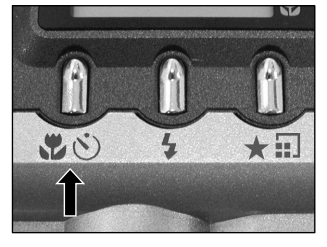

Selbstauslöser → W Makro → Aus

- 3. Halten Sie das Bild auf dem LCD-Monitor fest, um den Bildausschnitt zu wählen.
- 4. Drücken Sie den Auslöser halb und anschließend voll.
- 5. Drücken Sie Taste 🖏 🖄, um die Makroaufnahme zu beenden.

- Makrofotografie bleibt aktiviert bis Sie die Makrotaste erneut drücken, auch wenn die Kamera ausgeschaltet oder die Ausschaltautomatik aktiviert wird.
- Als Blitzmodi kann nur 🛞 Blitz aus oder 🖌 Blitz ein verwendet werden.
- Die Einstellungen werden aufgehoben, wenn Sie die Batterien einsetzen oder entfernen oder das Netzteil anschließen oder abtrennen.

# Aufnahmen mit Selbstauslöser

Wenn der Selbstauslöser verwendet wird, wird der Verschluß automatisch nach Ablauf einer bestimmten Zeit (zwei oder zehn Sekunden) ausgelöst.

# 1. Stellen Sie das Modus-Wählrad auf 🗖 oder M 🗖 .

2. Drücken Sie die Selbstauslöser-Taste 🖏 🖄.

erscheint im LCD-Monitor und im Statusdisplay.
 In der Betriebsart manueller Aufnahme Modus erscheint im LCD-Monitor, wenn der manuelle Setup-Bildschirm erscheint.
 Drücken Sie die ENTER-Taste, um den manuellen Setup-Bildschirm auf keine Anzeige zu stellen.

Wenn Sie auf die Taste 🕷 改 drücken, werden die verfügbaren Modi Selbstauslöser und Makro gezeigt.

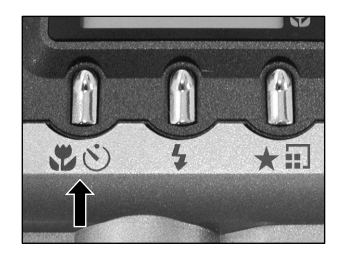

Selbstauslöser → W Makro → W Selbstauslöser & Makro → Aus

## 3. Wählen Sie den Bildausschnitt.

# 4. Drücken Sie den Auslöser halb und anschließend voll.

Die Selbstauslöserlampe blinkt, nachdem Sie rot aufgeleuchtet ist. Das Foto wird nach Ablauf der Vorlaufzeit gemacht (zwei oder zehn Sekunden).

Wenn mit LCD-Monitor fotografiert wird, erscheint ein Count-Down.

Zum Abbrechen des Fotoablaufs drücken Sie die Taste ▼ ( 📺 ).

Nach der Einstellung des Selbstauslösers wird die Einstellung nicht aufgehoben, auch wenn die Kamera ausgeschaltet oder die Ausschaltautomatik aktiviert wird.

Die Einstellung wird aufgehoben, wenn Sie die Aufnahmen mit Selbstauslöser ausführen, die Batterien einsetzen oder entfernen, oder das Netzteil anschließen oder abtrennen.

# Aufnahmen mit Blitz

Die Kamera ist werkseitig so voreingestellt, daß der Blitz in dunkler Umgebung automatisch zugeschaltet wird. Zum Auslösen des Blitzlichts ist keine besondere Einstellung notwendig. Der Blitzauslösemodus kann der jeweiligen Aufnahmesituation entsprechend eingestellt werden. Die effektive Blitzreichweite beträgt 0,4 m bis 2.5 m.

# 1. Stellen Sie das Modus-Wählrad auf 🖸 oder M 🖸 .

2. Drücken Sie die Blitz-Taste, um den gewünschten Modus einzustellen, während das Bild im LCD-Monitor oder Statusdisplay geprüft wird.

Das Symbol für den gewählten Modus erscheint im LCD-Monitor oder Statusdisplay.

In der Betriebsart manueller Aufnahme Modus erscheint das Symbol für den gewählten Modus nicht im LCD-Monitor, wenn der manuelle Setup-Bildschirm erscheint.

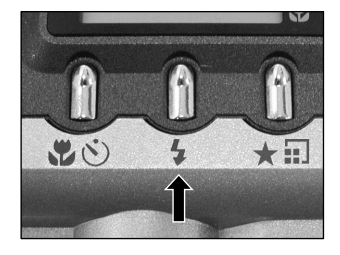

Drücken Sie die ENTER-Taste, um den manuellen Setup-Bildschirm auf keine Anzeige zu stellen.

Wenn Sie die Blitztaste drücken, erscheinen die Blitzmodi in folgender Reihenfolge.

- A<sup>↓</sup> AUTO → 
  (◎ Rote-Augen-Reduzierung → 
  <sup>↓</sup> Blitz-EIN → 
  (③ Blitz-AUS → ) Langzeit Synchronisation
- 3. Wählen Sie den Bildausschnitt. Drücken Sie den Auslöser halb 1 und anschließend voll 2 .

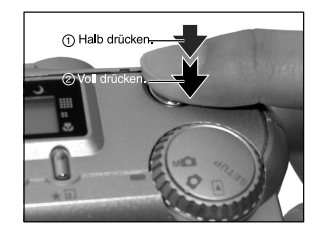

# Aufnahmen mit Blitz (Fortsetzung)

## **A**<sup>‡</sup> Auto

In dieser Betriebsart wird der Blitz automatisch entsprechend der Fotosituation ausgelöst. Diese Betriebsart ist ideal für normale Fotos geeignet, wo kein besonderer Effekt gewünscht wird (im Makro Modus wird der Blitz nicht ausgelöst).

## Rote-Augen-Reduzierung

Verwenden Sie diesen Modus, um den Rote-Augen-Effekt zu verringern, wenn Personen bei schwachem Licht fotografiert werden.

Dabei wird kurz vor dem eigentlichen Blitz ein Vorblitz ausgelöst, der bewirkt, daß sich die Pupillen zusammenziehen. Der Rote-Augen-Effekt wird am wirksamsten verringert, wenn die Kamera direkt auf die Gesichter der Personen gerichtet ist.

## 4 Blitz-EIN Modus

In diesem Modus wird der Blitz immer ausgelöst. Verwenden Sie diesen Modus, um bei künstlichem Licht (Rückbeleuchtung, Leuchtstofflampenlicht, etc.) zu fotografieren. Der Blitz wird auch bei Makrofotografie ausgelöst.

## Blitz-AUS Modus

Verwenden Sie den Modus Blitz AUS, wenn Bilder bei Raumbeleuchtung bei Entfernungen aufgenommen werden, die zu groß für den Blitz sind, wie z.B. bei Aufnahmen im Theater oder im Sportstadion.

#### Langzeit-Synchronisation

Der Blitz wird bei einer langen Verschlußzeit ausgelöst.

- Beim Fotografieren im → Langzeit-Synchronisation-Modus mit dunklem Hintergrund oder im
   Blitz-AUS Modus in dunkler Umgebung stellt die Kamera eine lange Verschlußzeit ein, und die Langzeitwarnung erscheint. (Wenn der Auslöser halb heruntergedrückt wird, blinkt die Autofokus Anzeige und das Zeichen für langsame Verschlussgeschwindigkeit 📎 wird auf dem LCD-Monitor gezeigt.) Es empfiehlt sich die Verwendung eines Stativs, um ein Verwackeln der Aufnahme zu vermeiden.
- Bei der Serienbildaufnahme, Multibild-Fotografie, beim Fotografieren im Langzeit-Modus und der Filmaufnahme kann der Blitz nicht verwendet werden.
- Die Blitzeinstellung wird nicht aufgehoben, auch wenn die Kamera ausgeschaltet oder die Ausschaltautomatik
   aktiviert wird.
- Die Einstellungen werden aufgehoben, wenn Sie die Batterien einsetzen oder entfernen oder das Netzteil anschließen oder abtrennen.
- Es kann einige Sekunden dauern, um den Blitz aufzuladen. Aufnahmen mit Blitz sind nicht möglich, während die Aufladung im Gange ist. Warten Sie bis die Aufladung beendet ist.

# Multibild-Aufnahmen

Dieser Modus macht 16 Fotos kontinuierlich mit Intervallen von 0.25 Sekunden. Die 16 Fotos werden als eine Bilddatei gespeichert.

Dieser Modus ist nützlich, um eine Folge von Fotos von schnell bewegenden Motiven zu machen.

# 1. Stellen Sie das Modus-Wählrad auf 🗖 oder M 🗖 .

# 2. Stellen Sie den AUFN.-Modus auf MULTI.

1 Drücken Sie die ▼ ( 📺 ) Taste.

2 Verwenden Sie die Taste ▲ oder ▼, um AUFN MOD zu wählen, und drücken dann die Taste ►.

3 Verwenden Sie die Taste ▲ oder ▼, um MULTI zu wählen, und drücken dann die ENTER-Taste. 4 Drücken Sie erneut die ENTER Taste um zum Aufnahmemodus zurückzukehren.

erscheint im LCD-Monitor oder Statusdisplay.

In der Betriebsart manueller Aufnahme Modus erscheint micht im LCD-Monitor, wenn der manuelle Setup-Bildschirm erscheint.

Drücken Sie die ENTER-Taste, um den manuellen Setup-Bildschirm auf keine Anzeige zu stellen.

## 3. Wählen Sie den Bildausschnitt und drücken Sie dann den Auslöser zuerst halb und dann voll.

Der Verschluß öffnet und schließt sich 16 Mal.

- Foto-Intervall ändert sich entsprechend den Fotobedingungen.
- Blitzaufnahmen sind nicht möglich.
- Die Einstellungen werden nicht aufgehoben, auch wenn die Kamera ausgeschaltet oder die Ausschaltautomatik aktiviert wird.
- Die Einstellungen werden aufgehoben, wenn Sie die Batterien einsetzen oder einsetzen bzw. entfernen oder das Netzteil anschließen oder abtrennen.

# Langzeitbelichtung (Fotografieren im Langzeit-Modus)

Dieser Modus wird für Motive verwendet, die mehrere Sekunden für die Aufnahme erfordern, wie etwa Feuerwerke in der Nacht. Bei diesem Modus sollte ein Stativ verwendet werden, um die Kamera stabil zu halten und Verwakkeln zu vermeiden.

# 1. Stellen Sie das Modus-Wählrad auf 🗖 oder M 🗖 .

# 2. Stellen Sie den AUFN.-Modus auf BELICHT.

#### 1 Drücken Sie die ▼ ( 📺 ) Taste.

2 Verwenden Sie die Taste ▲ oder ▼, um [AUFN MOD] zu wählen, und drücken dann die Taste ►.

3 Verwenden Sie die Taste ▲ oder ▼, um [BELICHT.] zu wählen, und drücken dann die ENTER-Taste.

4 Drücken Sie erneut die ▼ ENTER Taste um zum Aufnahmemodus zurückzukehren.

→ und ③ werden auf dem LCD-Monitor gezeigt und die Pfeile sind auf ihre Symbole gerichtet. In der Betriebsart manueller Aufnahme Modus erscheint → und ③ nicht im LCD-Monitor, wenn der manuelle Setup-Bildschirm erscheint.

Drücken Sie die ENTER-Taste, um den manuellen Setup-Bildschirm auf keine Anzeige zu stellen.

## 3. Wählen Sie den Bildausschnitt und drücken Sie dann den Auslöser zuerst halb und dann voll.

Der Verschluß bleibt für die eingestellte Dauer offen.

Während der Belichtung blinkt die Autofokus-Anzeige.

Das Aufnehmen des Bildes dauert aufgrund der Signalverarbeitung etwa doppelt so lange wie die eingestellte Zeit.

- Blitzfotografie ist nicht möglich.
- Die Einstellungen werden nicht aufgehoben, auch wenn die Kamera ausgeschaltet oder die Ausschaltautomatik aktiviert wird.
- Die Einstellungen werden aufgehoben, wenn Sie die Batterien einsetzen oder einsetzen bzw. entfernen oder das Netzteil anschließen oder abtrennen.

# - 53 -

# Manuelles Fotografieren

Aufnahmebedingungen wie Weißabgleich und Belichtungskorrekturen können manuell eingestellt werden, um anschließend Bilder mit diesen Einstellungen aufzunehmen. Dies nennt sich "manuelle Fotografie". In diesem Modus gemachte Einstellungen werden gespeichert, auch wenn die Kamera ausgeschaltet ist.

## WICHTIG

- Wenn Sie die Batterien einsetzen bzw. entfernen oder das Netzteil anschließen oder abtrennen, werden die manuellen Einstellungen auf Vorgabewerte zurückgesetzt. In diesem Fall müssen die Einstellungen erneut vorgenommen werden.
- Die Einstellungen werden nicht aufgehoben, wenn die Kamera ausgeschaltet oder die Ausschaltautomatik aktiviert wird

# 1. Stellen Sie das Modus-Wählrad auf M

Die manuellen Einstellungen werden im Display angezeigt. Bei jedem Drücken des Kippschalters ENTER werden die manuellen Einstellungen im Display angezeigt und wieder entfernt.

2. Kann zwischen der Einstelling W.A. (Weisabgleich) und B.W. (Belichtungskorrektur gewahlt werden). Mit der **A** Taste konnen Sie den wert auswahlen.

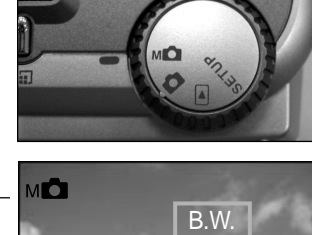

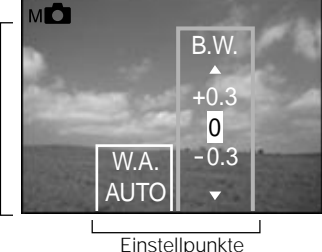

Einstellwerte

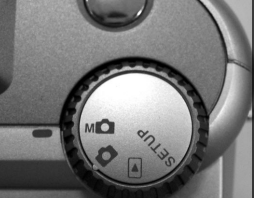

# 3. Die Taste ENTER drücken.

Hierdurch wird die Einstellung fixiert. Die Kamera ist jetzt aufnahmebereit.

## 4. Wählen Sie den Bildausschnitt und drücken dann den Auslöser zuerst halb und dann voll.

Die Aufnahme wird gemacht.

#### Zur Beachtung

• Fotografie ist auch bei angezeigtem manuellem Setup-Bildschirm möglich.

# [W.A.] (Weißabgleich)

C

Die Kamera bestimmt den Weißabgleich durch Errechnen eines Durchschnittswerts aus den verschiedenen Lichtarten, die in das Objektiv eintreten. Mit Hilfe der folgenden Einstellung kann der Weißabgleich beim Fotografieren unter verschiedenen Beleuchtungsverhältnissen im voraus festgelegt werden. Diese Einstellung arbeitet nicht, wenn mit Blitz fotografiert wird.

[AUTO] : Automatische Einstellung (Vorgabe)

- 🗄 🔆 ] 🛛 : Fotografie im Freien bei Tageslicht mit 5500°K Farbtemperatur
- [ 💬 ] : Fotografie in kaltweißem Leuchtstofflicht
- 🕎 ] : Fotografie in warmweißem Leuchtstofflicht
- [ 🗛 ] : Fotografie in Glühlampenlicht

# [B.W.] (Belichtungskorrektur)

Diese Einstellung erlaubt es, das gesamte Bild heller oder dunkler zu stellen. Verwenden Sie diese Einstellung, wenn die optimale Helligkeit (Belichtung) automatisch nicht erzielt werden kann. Eine [+]-Korrektur macht das Bild heller, eine [-] - Korrektur dunkler.

#### [+1.5/ +1.2/ +0.9/ +0.6/ +0.3/ 0 (Vorgabe)/ -0.3/ -0.6/ -0.9/ -1.2/ -1.5]

Die ideale Helligkeit kann manchmal nicht erreicht werden, auch wenn ein hoher Korrektur-Wert eingestellt wird.

Außerdem ändert sich die Helligkeit von bewegten Objekten vor dem Fotografieren manchmal nicht, wenn das Motiv selber dunkel ist. In diesem Fall den Auslöser drücken und die Helligkeit im Vorschaumodus prüfen (Fotografiertes Bild).

#### Effektive Motive und Einstellwerte

- Positive (+) Belichtungskorrektur
  - Fotografieren von gedrucktem Text (schwarze Zeichen auf weißem Papier) (+1.5)
  - Gegenlicht-Portraits (+0.6 bis +1.5)
  - Sehr helle Szenen (wie Schneefelder) und stark reflektierende Objekte (+0.9)
  - Aufnahmen, die hauptsächlich aus Himmel bestehen (+0.9)
- Negative (-) Belichtungskorrektur
  - Spotbeleuchtete Motive, besonders vor dunklen Hintergründen (-0.6)
  - Fotografieren von gedrucktem Text (weiße Zeichen auf schwarzem Papier) (-0.6)
  - Szenen mit niedriger Reflexion, wie grünes oder braunes Laub (-0.6)

# Ändern der Voreinstellungen (AUFN.)

Dieses Menü dient zum Einstellen der Grundeinstellung beim Fotografieren im 🖸 Automatik M Manuellbetrieb. Die Einstellungen werden nicht aufgehoben, auch wenn die Kamera ausgeschaltet oder die Ausschaltautomatik aktiviert wird. Die Einstellungen (außer der Helligkeit des LCD-Monitors) werden aufgehoben, wenn Sie die Batterien einsetzen oder entfernen oder das Netzteil anschließen oder abtrennen.

# 1. Stellen Sie das Modus-Wählrad auf 🗖 oder M 🗖 .

2. Drücken Sie die  $\mathbf{\nabla}$  (  $\mathbf{\equiv}$  ) Taste.

Das Menü AUFN. erscheint.

## Verwenden Sie die Taste ▲ oder ▼, um den gewünschten Einstellpunkt ① zu wählen, und drücken Sie dann die Taste ►.

Das Tab-Menü ② erscheint. Das vorher aufgenommene Bild erscheint im LCD-Monitor bei der Auswahl des Einstellpunkts LCD.

AUFN MOD VORANS ISO BELICHT SELF TIMER DISPLAY LCD

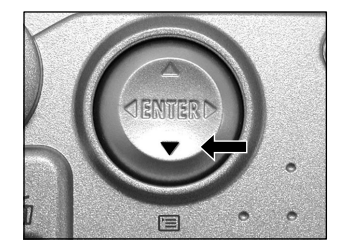

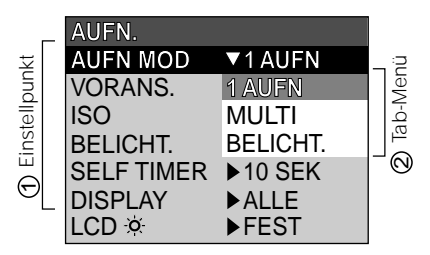

# 4. Verwenden Sie die Taste ▲ oder ▼, um die gewünschte Einstellung vom Tab-Menü zu wählen, und drücken dann die ENTER-Taste.

Damit werden die Einstellungen gespeichert, und das Display kehrt zum AUFN. Menu zurück.

# Ändern der Voreinstellungen (AUFN.) (Fortsetzung)

## 5. Zum Beenden des AUFN. Menues drücken Sie erneut die ENTER Taste.

Die Kamera ist jetzt zum Fotografieren bereit.

# AUFN MOD (Aufnahmemodus)

Wählen Sie unter den folgenden Fotomodi: [1AUFN] :Normale Fotografie, ein Foto zur Zeit (Vorgabe).

[MULTI] :Serienaufnahme von 16 Fotos in einer einzigen Datei

[BELICHT.] : Aufnahmen mit längerer Belichtungszeit

#### Fotomodus und Funktionen

Sie können Fotomodi und verschiedene Funktionen für besondere Wirkungen kombinieren. Die folgende Tabelle zeigt mögliche Kombinationen von Fotomodi und Funktionen:

|                    |          | Makro | Selbstauslöser | Digitalzoom | Blitz |
|--------------------|----------|-------|----------------|-------------|-------|
| Aufnahme-<br>Modus | 1AUFN    | 0     | 0              | 0           | 0     |
|                    | MULTI    | 0     | 0              | 0           | Х     |
|                    | BELICHT. | 0     | 0              | 0           | Х     |

O : Möglich

X : Nicht möglich

# Ändern der Voreinstellungen (AUFN.) (Fortsetzung)

# VORANS. (Vorschau)

Diese Einstellung erlaubt es, ein Foto zwei Sekunden lang sofort nach der Aufnahme im LCD-Monitor zu sehen.

Dadurch können Sie den Bildaufbau und die Helligkeit des Fotos prüfen.

- [EIN] : Vorschau zeigen (Vorgabe)
- [AUS] : Vorschau nicht zeigen

# ISO

Diese Einstellung dient zur Bestimmung des Farbmodus und der Aufnahmeempfindlichkeit, mit der das Bild aufgezeichnet werden soll.

Warnung: Das Einstellen eines höheren ISO-Werts erzeugt verstärkten Untergrund.

- [ISO100] : Äquivalent zu ISO100 (Voreinstellung)
- [ISO200] : Hohe Aufnahmeempfindlichkeit äquivalent zu ISO200
- [ISO400] : Hohe Aufnahmeempfindlichkeit äquivalent zu ISO400
- [S&W] : Schwarzweiß

# **BELICHT. (Belichtung)**

Stellt die Belichtungszeit ein, in dem das Bild im Langzeit-Fotomodus belichtet wird.

- [1sek] : Öffnet den Verschluß für ca. eine Sekunde (Vorgabe)
- [2SEK] : Öffnet den Verschluß für ca. zwei Sekunden

# SELF-TIMER (Selbstauslöser)

Stellt die Vorlaufzeit für den Selbstauslöser ein..

- [10sek] : Auslösung nach zehn Sekunden Vorlaufzeit (Vorgabe)
- [2sek] : Auslösung nach zwei Sekunden Vorlaufzeit

# Ändern der Voreinstellungen (AUFN.) (Fortsetzung)

# DISPLAY

Stellt den Bildschirmanzeige-Status auf AUFNAHME-MODUS und WIEDERGABE-MODUS. [AUS] Sowohl der LCD-Monitor als auch die Bildschirmanzeige sind ausgeschaltet. [EIN] Nur der LCD-Monitor ist eingeschaltet. [ALLE] Sowohl der LCD-Monitor als auch die Bildschirmanzeige sind eingeschaltet.

# LCD

Stellt die Helligkeit des LCD-Monitors ein. Diese Einstellung hat keine Auswirkung auf die Helligkeit des aufzunehmenden Bildes.

[-5 bis +5]

# Wiedergabe aufgenommener Bilder Einzelbild-Wiedergabe

Der folgende Text beschreibt die Wiedergabe einzelner Bilder.

1. Stellen Sie das Modus-Wählrad auf 🕨 .

Die letzte Bildmarkierung erscheint im LCD-Monitor.

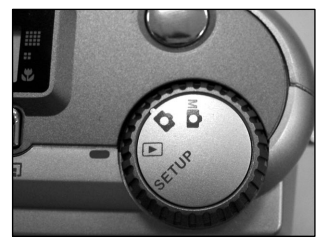

# 2. Drücken Sie die Taste ◀ oder ►, um vorwärts oder rückwärts zu schalten.

◄ Bild rückwärts / ► Bild vorwärts

Durch Gedrückthalten der Tasten ◀ oder ► wird kontinuierlich um ein Bild vorwärts oder rückwärts geschaltet.

#### Zur Beachtung

Durch Drücken der Taste ▶ beim letzten Bild wird das erste Bild gezeigt, und durch Drücken der Taste
 ♦ beim ersten Bild das letzte Bild.

# Vergrößern von Aufnahmen (Zoom-Wiedergabe)

Diese Funktion vergrößert die Bilder auf das 3-fache der tatsächlichen Größe. Bei der Bildwiedergabe können die vergrößerten Bilder einzeln nacheinander abgerufen werden.

# 1. Stellen Sie das Modus-Wählrad auf ►.

Das letzte Bild erscheint auf dem LCD-Monitor.

# 2. Verwenden Sie die Taste ◀ oder ▶, um die gewünschte Bildmarkierung zu wählen.

## 3. Das Bild mit der Zoom-Taste (4) vergrößern.

Durch wiederholtes Drücken der Teletaste (Zoom) wird der Zoommaßstab auf 3X vergrößert.

Das Bild wird vergrößert angezeigt, und auf dem LCD-Monitor erscheint ein weißer und ein grüner Rahmen.

Die weiße Bildmarkierung zeigt das gesamte Bild an, und die grüne die Lage des aktuell vergrößerten Bereichs.

# 4 Die Taste ▲, ▼, ◀ oder ▶ verwenden, um den zu vergrößernden Bereich zu wählen.

Stellen Sie den Displaybereich zur Vergrößerung ein, während die weißen und grünen Bildmarkierungen beachtet werden.

# 5. Zum Umschalten auf den normalen Anzeigeninhalt die Taste ENTER drücken.

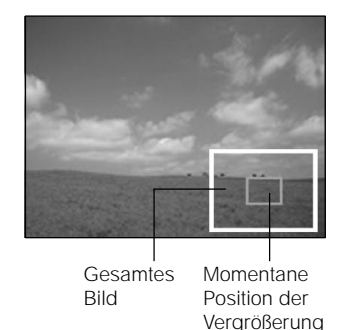

- Zoom-Wiedergabe auf dem Fernsehen nicht verfügbar.
- Die Zoom-Tasteneinstellung wird durch Ausschalten der Kamera oder durch Aktivieren der Ausschaltautomatik (OFF) automatisch aufgehoben.

# Abrufen der Bilderliste (Miniaturbildanzeige)

Mit dieser Funktion werden neun verkleinerte Bilder gleichzeitig auf dem LCD-Monitor angezeigt — im weiteren Text "Miniaturbildanzeige" genannt.

Diese Funktion ist zum Beispiel nützlich, wenn viele Bilder vorhanden sind. Durch Abrufen der Miniaturbilder können gewünschte Bilder ausgewählt und danach in normaler Größe gezeigt werden.

## 1. Stellen Sie das Modus-Wählrad auf 🕨 .

Das letzte Bild erscheint auf dem LCD-Monitor.

## 2. Drücken Sie die ENTER-Taste.

Neun Bilder erscheinen gleichzeitig.

## Verwenden Sie die Taste ▲, ♥, ◀ oder ▶, um den Cursor zu dem gewünschten Bild zu bewegen.

Der Cursor liegt oben auf dem Bild, umgeben von einem Rahmen. Durch Drücken der Tasten wird der Cursor kontinuierlich bewegt.

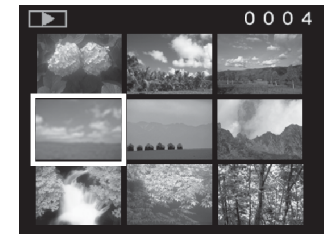

# 4. Drücken Sie die ENTER-Taste.

Das gewählte Bild erscheint in normaler Größe.

#### Zur Beachtung

 Die Miniaturbildanzeige wird durch Ausschalten der Kamera oder durch Aktivieren der Ausschaltautomatik (OFF) automatisch aufgehoben.

# Automatische Wiedergabe (Diashow)

Zeigt automatisch ein Bild nach dem anderen der Reihe nach.

- **1. Stellen Sie das Modus-Wählrad auf .** . Das letzte Bild erscheint auf dem LCD-Monitor.
- 2. Drücken Sie die ▼ ( 📺 ) Taste.

Das Menü WIEDERG. erscheint.

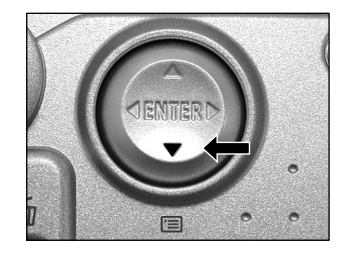

3. Verwenden Sie die Taste ▲ oder ▼, um [DIA] zu wählen, und drücken die Taste ►.

Die Diashow beginnt, und TT erscheint im LCD-Monitor. Nach jeweils drei Sekunden erscheint das nächste Bild.

4. Zum Beenden der Diashow drücken Sie die ENTER-Taste.

Die Diashow wird wiederholt, bis die ENTER-Taste gedrückt wird. Der LCD-Monitor zeigt das beim Drücken der ENTER-Taste gewählte Bild.

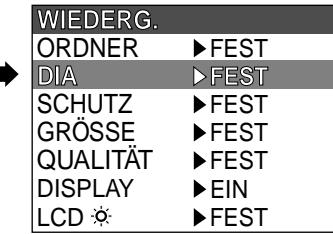

#### Zur Beachtung

· Die Ausschaltautomatik arbeitet bei automatischer Wiedergabe nicht.

# Verringern der Bildgröße (Bildformat ändern)

Erlaubt Ändern der Bildgröße von FULL-Format (1792 x 1200 Pixel) auf HALF-Format (896 x 600 Pixel) in horizontaler und vertikaler Richtung und überschreibt das alte Bild mit dem neuen komprimierten Bild. Dies wird "Bildformat ändern" genannt.

Wenn die maximale Speicherkapazität der SmartMedia<sup>™</sup> Karte beim Fotografieren erreicht ist, kann durch die Größenänderung eines zuvor gespeicherten Bildes zusätzlicher Speicherplatz auf der SmartMedia<sup>™</sup> Karte geschaffen werden, so daß anschließend weiter fotografiert werden kann.

Die folgenden Typen von Bildern können nicht im Format geändert werden:

- · Bilder im HALF-Format
- · Mit einer anderen Kamera aufgenommene Bilder
- · Geschützte Bilder
- Bilder können außerdem nicht umformatiert werden, wenn die SmartMedia<sup>™</sup> Karte schreibgeschützt ist.

## 1. Stellen Sie das Modus-Wählrad auf 🕨 .

Das letzte Bild erscheint auf dem LCD-Monitor.

## 2. Drücken Sie die ▼ ( 📺 ) Taste.

Das Menü WIEDERG. erscheint.

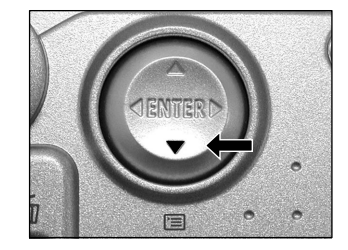

#### Zur Beachtung

• Nur Bilder in VOLLER Größe (1792 x 1200 Pixel) können reduziert werden. Es ist nicht möglich, Bilder in HALBER Größe (896 x 600 Pixel) weiter zu reduzieren.

# Verringern der Bildgröße (Bildformat ändern) (Fortsetzung)

# Die Taste ▲ oder ▼ verwenden, um GRÖSSE zu wählen, und dann die Taste ► drücken.

Das GRÖSSE-Menü erscheint. Wenn keine umformatierbaren Bilder vorhanden sind, erscheint eine Meldung auf dem Bildschirm, und der Bildschirm kehrt zum Menü WIEDERG. zurück.

4. Verwenden Sie die Taste ◀ oder ► zum Wählen Sie des Bildes, und drücken Sie die ENTER-Taste.

Dadurch wird das gezeigte Bild festgelegt, und  $\square {\tt B}$  erscheint unter dem Bild.

Zum Aufheben der Wahl drücken Sie die ENTER-Taste erneut. Wenn Sie mehrere Bilder umformatieren wollen, wiederholen Sie das Verfahren für jedes Bild.

## WIEDERG. ORDNER FEST DIA FEST SCHUTZ FEST GRÖSSE FEST QUALITÄT FEST DISPLAY EIN LCD 🌣 FEST

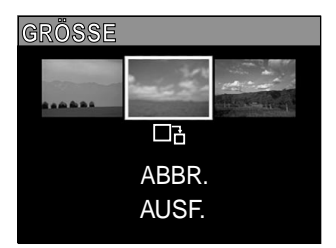

# 5. Verwenden Sie die Taste ▲ oder ▼, um AUSF. zu wählen, und drücken Sie die ENTER-Taste.

Der Bildschirm erscheint, der anzeigt, daß das Bild umformatiert wird.

Zum Beenden der Umformatierung wählen Sie ABBR. .

Wenn die Umformatierung endet, kehrt der Bildschirm zum Menü WIEDERG. zurück.

Zum Beenden des Menüs WIEDERG. drücken Sie die MENU-Taste.

# Bilder komprimieren (Qualität)

Erlaubt Komprimieren der Bilder auf HALF-Format und überschreibt das alte Bild mit dem neuen komprimierten Bild.

Das Komprimieren der Daten eines zuvor gespeicherten Bildes schafft zusätzlichen Speicherplatz auf der SmartMedia™ Karte, so daß anschließend weiter fotografiert werden kann.

Die folgenden Typen von Bildern können nicht komprimiert werden:

- [★] (BASIC) Bildqualität Bilder
- Mit einer anderen Kamera aufgenommene Bilder.
- Geschützte Bilder
- Bilder können außerdem nicht komprimiert werden, wenn die SmartMedia™ Karte schreibgeschützt ist.

## 1. Stellen Sie das Modus-Wählrad auf 🕞 .

Das letzte Bild erscheint auf dem LCD-Monitor.

# 2. Drücken Sie die ▼ (📺) Taste.

Das Menü WIEDERG. erscheint.

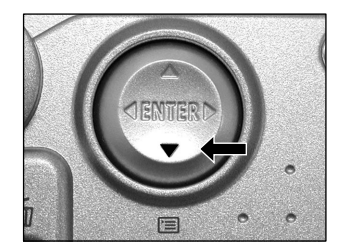

#### Zur Beachtung

· Komprimierung von Bildern kann in der folgenden Reihenfolge erzielt werden:

 $\star \star \star$ (FINE)  $\rightarrow \star \star$ (NORMAL)  $\rightarrow \star$ (BASIC).

Die umgekehrte Reihenfolge ist nicht möglich.

# Bilder komprimieren (Qualität) (Fortsetzung)

# Die Tasten ▲ oder ▼ verwenden, um QUALITÄT zu wählen, und dann die Taste ► drücken.

Das QUALITÄT-Menü erscheint. Wenn keine komprimierbaren Bilder vorhanden sind, erscheint eine Meldung auf dem Bildschirm, und der Bildschirm kehrt zum Menü WIEDERG. zurück.

# 4. Das aktuelle Kompressionsverhältnis (Qualität) erscheint unter dem Bild.

Bei jedem Drücken der ENTER-Taste wird die Anzahl der Sternchen wie folgt geändert:

- [★★★] : FINE
- [★★] : NORMAL
- [★] : BASIC

Wenn Sie mehrere Bilder komprimieren wollen, wiederholen Sie das Verfahren für jedes Bild.

# 5. Verwenden Sie die Taste ▲ oder ▼ zum Wählen von AUSF., und drücken Sie die ENTER-Taste.

Der Bildschirm erscheint, der anzeigt, daß das Bild komprimiert wird. Zum Beenden der Kompression wählen Sie ABBR. . Wenn die Kompression endet, kehrt der Bildschirm zum Menu WIEDERG. zurück.

Zum Beenden des Menüs WIEDERG. drücken Sie die ENTER-Taste.

| MEDEDO   |       |  |
|----------|-------|--|
| WIEDERG. |       |  |
| ORDNER   | ▶FEST |  |
| DIA      | ▶FEST |  |
| SCHUTZ   | ▶FEST |  |
| GRÖSSE   | ▶FEST |  |
| QUALITÄT | ▶FEST |  |
| DISPLAY  | ►EIN  |  |
| LCD 🌣    | ▶FEST |  |

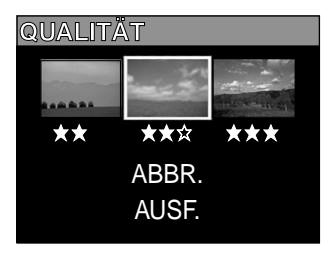

# Ordner zur Wiedergabe wählen

Wählen Sie den Ordner zur Wiedergabe, wenn die momentan eingelegte SmartMedia™ Karte zwei oder mehr Ordner enthält.

## 1. Stellen Sie das Modus-Wählrad auf 🕨 .

Das letzte Bild oder die Miniaturbilder erscheinen auf dem LCD-Monitor.

## 2. Drücken Sie die ▼ ( 🖃 ) Taste.

Das Menü WIEDERG. erscheint.

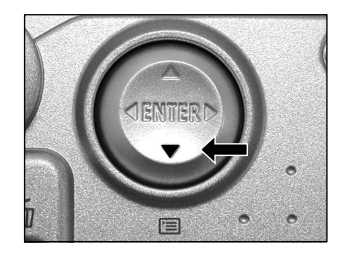

3. Verwenden Sie die Taste ▲ oder ▼, um ORDNER zu wählen, und drücken Sie die Taste ►.

Die Namen der Ordner in der momentan eingelegten SmartMedia™ Karte erscheinen.

| WIEDERG. |       |  |
|----------|-------|--|
| ORDNER   | ▶FEST |  |
| DIA      | ▶FEST |  |
| SCHUTZ   | ▶FEST |  |
| GRÖSSE   | ▶FEST |  |
| QUALITÄT | ▶FEST |  |
| DISPLAY  | ►EIN  |  |
| LCD 🌣    | ▶FEST |  |

4. Verwenden Sie die Taste ▲ oder ▼, um den zu zeigenden Ordner zu wählen, und drücken Sie die ENTER-Taste.

# Ordner zur Wiedergabe wählen (Fortsetzung)

# Über Ordner-Namen

Mit dieser Kamera aufgenommene Standbilder werden im Ordner abgelegt. In welchem Ordner bestimmte Bilder gespeichert werden, ist nicht einstellbar. Der Ordner [100] wird angelegt, wenn Bilder aufgenommen wurden.

Wenn die Anzahl der Bilder im Standbildmodus die höchstmögliche Zahl (9999) erreicht hat, wird ein neuer Ordner [101] angelegt.

Wenn zwei oder mehr Ordner vorhanden sind, ist der Wiedergabeordner laut Vorgabe der Ordner mit der größeren Nummer.

# Löschen von Bildern (Einzelbild-Löschung)

Bilder können einzeln gelöscht werden.

Beachten Sie aber, daß Bilder nicht gelöscht werden können, wenn sie geschützt sind oder die SmartMedia™ Karte schreibgeschützt ist.

- 1. Stellen Sie das Modus-Wählrad auf ►, C oder MC. Bei Einstellung auf ► erscheint das letzte Bild auf dem LCD-Monitor.
- 2. Wenn ▶ gewählt ist, verwenden Sie die Taste ◀ oder ▶, um das zu löschende Bild zu wählen.

Wenn oder Mo gewählt ist, wird das letzte Bild gewählt.

# 3. Drücken Sie die Löschen-Taste 🗑.

BILD oder LETZTES erscheint unten links im Bildschirm.

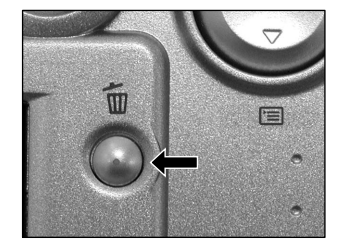

# 4. Verwenden Sie die Taste ▲ oder ▼, um [J] zu wählen, und drücken Sie die ENTER-Taste.

Dadurch wird das Bild gelöscht, und die Kamera kehrt zum vorherigen Modus zurück.

Zum Aufheben des Löschens von Bilddaten wählen Sie [N] und drücken die ENTER-Taste.

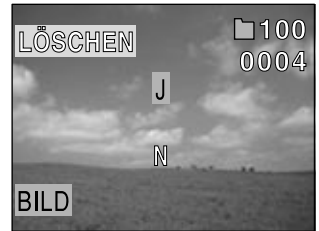

# Löschen von Bildern (Einzelbild-Löschung) (Fortsetzung)

5. Zum Fortsetzen des Löschens von Bildern, wiederholen Sie das obige Verfahren ab Schritt 2.

- Wenn [ A SCHUTZ ] im LCD-Monitor erscheint, heben Sie den Schutz auf.
- Wenn Sie nach dem Löschen eines Bildes eine Aufnahme machen, wird die jeweils der letzten Bildnummer folgende Nummer zugewiesen.

## - 72 -

Auch wenn Sie ALLE LÖSCHEN ausführen, wird der Bilder enthaltende Ordner nicht gelöscht. Der

# Löschen aller Bilder in einem Ordner (Alle löschen)

Löscht alle Bilder innerhalb des momentan gewählten Ordners.

Für Einzelheiten über Ordner siehe "Ordner zur Wiedergabe wählen"

Beachten Sie aber, daß Bilder nicht gelöscht werden können, wenn sie geschützt sind oder die SmartMedia™ Karte schreibgeschützt ist.

## 1. Stellen Sie das Modus-Wählrad auf 🕨 , 🗖 oder 🗚

Wenn **>** gewählt ist, erscheint das letzte Bild im LCD-Monitor.

# 2. Halten Sie die Löschen-Taste 🗑 zwei Sekunden lang gedrückt.

Das LÖSCHEN-Menü erscheint.

C

# 3. Verwenden Sie die Taste ◀ oder ▶, um ALLE ① zu wählen.

Stellen Sie sicher, daß ALLE unten in der Bildmitte in gelb erscheint.

# 4. Verwenden Sie die Taste ▲ oder ▼, um [J] ② zu wählen, und drücken die ENTER-Taste.

Dadurch werden die Bilder gelöscht und die Kamera kehrt zum vorherigen Modus zurück.

Zum Beenden des Löschens von Bilddaten wählen Sie [N] und drücken die ENTER-Taste.

keine Bilder enthaltende Ordner wird nicht gezeigt.

Wenn ► gewählt ist, erscheint KEIN BILD nach dem Löschen der Bilder (wenn die SmartMedia<sup>™</sup> Karte nicht geschützte Bilder enthält).

# 

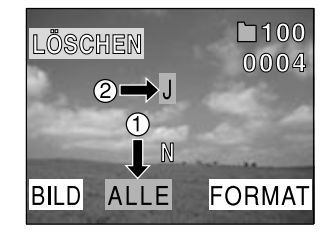
# Formatieren von SmartMedia™ Speicherkarten

Durch Formatieren einer SmartMedia<sup>™</sup> Karte werden alle auf der Karte gespeicherten Dateien (einschließlich geschützter Dateien) gelöscht. Eine SmartMedia<sup>™</sup> Karte kann nicht formatiert werden, wenn sie schreibgeschützt wurde.

### WICHTIG

• Vor der ersten Bildaufnahme, muss die SmartMedia<sup>™</sup> Karte mit der Kamera formatiert werden.

- **1. Stellen Sie das Modus-Wählrad auf , d oder** M **.** Bei Einstellung auf **e**rscheint das letzte Bild auf dem LCD-Monitor.
- 2. Halten Sie die Löschen -Taste 🗑 zwei Sekunden lang gedrückt.

Das LÖSCHEN-Menü erscheint.

3. Verwenden Sie die Taste ◀ oder ▶, um FORMAT ① zu wählen.

Stellen Sie sicher, daß [FORMAT] unten rechts im Bildschirm in gelb erscheint.

4. Verwenden Sie die Taste ▲ oder ▼, um [J] ② zu wählen, und drücken Sie die ENTER-Taste.

Zum Beenden des Formatierens wählen Sie [N] und drücken Sie die ENTER-Taste.

5. Zum Rücksetzen der Bildnummer verwenden Sie die Taste ▲ oder ▼, um [J] zu wählen, und drücken die ENTER-Taste.

Zum Beenden des Rücksetzens von Bildnummern wählen Sie [N] und drücken die ENTER-Taste.

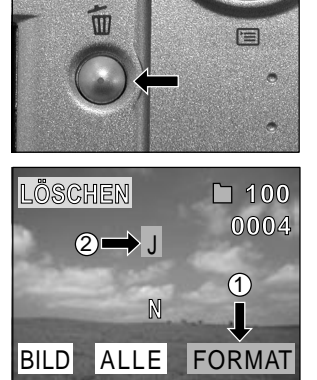

# Bilder vor Löschen schützen

Diese Funkfion schützt Bilder vor dem Löschen.

#### WICHTIG

- Das Formatieren löscht alle Bilder auf einer SmartMedia™ Karte, ungeachtet ob sie schreibgeschützt sind oder nicht.
- Zum Schützen der gesamten SmartMedia<sup>™</sup> Karte siehe "Schreibschutz".

## Schützen eines Bildes

- 1. Stellen Sie das Modus-Wählrad auf **D**. Die letzte Bildmarkierung erscheint im LCD-Monitor.
- 2. Drücken Sie die ▼ ( 🖃 ) Taste. Das Menü WIEDERG erscheint

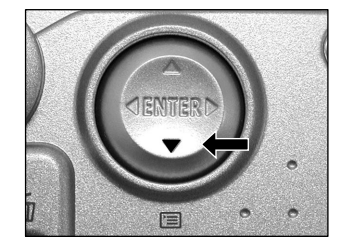

# 3. Verwenden Sie die Taste ▲ oder ▼, um SCHUTZ zu wählen und drücken die Taste ►.

Das SCHUTZ-Menü erscheint.

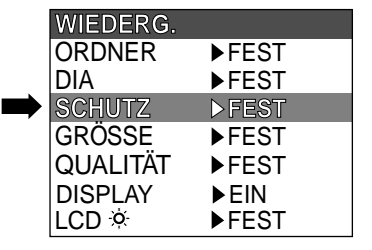

## Bilder vor Löschen schützen (Fortsetzung)

4. Verwenden Sie die Taste ◀ oder ▶, um das zu schützende Bild zu wählen, und drücken Sie die ENTER-Taste.

Dadurch wird das zu schützende Bild festgelegt, und O-n erscheint unter dem Bild.

Zum Aufheben der Wahl drücken Sie die ENTER-Taste erneut. Zum Schreibschützen von mehreren Bildern wiederholen Sie dieses Verfahren für jedes Bild.

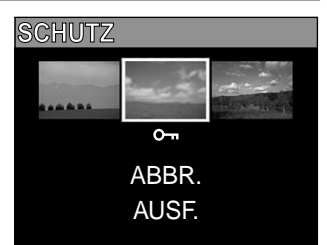

# 5. Verwenden Sie die Taste ▲ oder ▼, um AUSF. zu wählen, und drücken Sie die ENTER-Taste.

Um den Schreibschutz aufzuheben, wählen Sie ABBR. . Wenn der Schreibschutz beendet wird, kehrt der Bildschirm zum Menü WIEDERG. zurück. Drücken Sie auf die EINGABE-Taste, um das WIEDERGABE-MENÜ zu beenden.

#### Zur Beachtung

- Wenn der SCHUTZ Setup-Bildschirm erneut erscheint, erscheint Om unter den geschützten Bildern.
- Zum Aufheben des Schreibschutzes für ein Bild wird Schreibschutz simultan aufgehoben, wenn bei Schritt 4 eingestellt.

### Aufheben des Schreibschutzes

- 1. Führen Sie die Schritte 1 bis 3 in "Schützen eines Bildes" aus.
- 2. Verwenden Sie die Taste ◀ oder ▶, um das freizugebende Bild zu wählen, und drücken Sie die ENTER-Taste.

Dadurch werden die Bilder festgelegt, deren Schreibschutz aufgehoben werden soll, und Om unter dem Bild wechselt zu Om um.

Zum Freigeben eines Bildes drücken Sie die ENTER-Taste erneut. Zum Aufheben des Schreibschutzes von mehreren Bildern, wiederholen Sie dieses Verfahren für die erforderliche Anzahl von

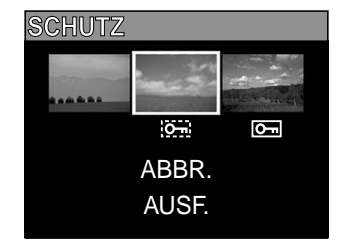

# 3. Verwenden Sie die Taste ▲ oder ▼, um AUSF. zu wählen, und drücken Sie die ENTER-Taste.

Um den Schreibschutz aufzuheben, wählen Sie [ABBR.].

Wenn der Schreibschutz beendet wird, kehrt der Bildschirm zum Menü WIEDERG. zurück. Drücken Sie auf die EINGABE-Taste, um das WIEDERGABE-MENÜ zu beenden.

#### Zur Beachtung

Bildern.

Zum erneuten Schützen eines Bildes wird der Schreibschutz simultan ausgeführt, wenn in Schritt 2 eingestellt.

# Anzeigeeinstellung im Wiedergabe-Modus ändern

Diese Einstellung ermöglicht Ihnen das Wechseln der Bildschirmanzeige.

- **1. Stellen Sie die Moduswählscheibe auf stellen.** Das letzte Bild erscheint auf dem LCD-Monitor.
- 2. Drücken Sie die ▼ ( 🖃 ) Taste. Das WIEDERGABE-MENÜ wird gezeigt.
- 3.Verwenden Sie die ▲ oder▼ Tasten um DISPLAY

### zu wählen Drücken Sie die ► Taste um das DISPLAY Tab-menu zu erhalten.

Das Tab-MENÜ wird gezeigt.

- [AUS] : Nur der LCD-Monitor ist eingeschaltet. (Nur das Bild wird gezeigt)
- [EIN] : Sowohl der LCD-Monitor als auch die Bildschirmanzeige (vereinfacht) sind eingeschaltet.

(Ordner Nr. und Bild Nr. wird gezeigt)

- [ALLE]: Sowohl der LCD-Monitor als auch die Bildschirmanzeige (detailliert) sind eingeschaltet. (Die volle Bildschirmanzeige wird gezeigt)
- 4. Verwenden Sie die Taste ▲ oder ▼, um die gewünschte Einstellung vom Tab-Menü zu wählen, und drücken Sie dann die ENTER-Taste.

Damit werden die Einstellungen gespeichert, und das Display kehrt zum Menu WIEDERG. zurück.

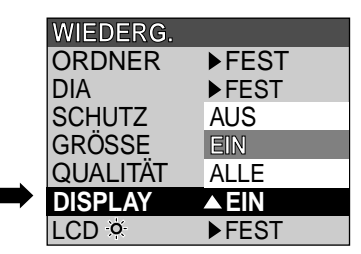

G

# LCD-Einstellung im Wiedergabe-Modus ändern

Diese Einstellung ermöglicht Ihnen das Einstellen der Helligkeit des LCD-Monitors. Die Einstellung beeinflusst nicht die Helligkeit des Bildes, das aufgenommen wird.

[-5 bis +5]

# Grundlegende Kameraeinstellungen (Setup-Modus)

Diese Funktion ermöglicht Ihnen, die Umgebung zur Verwendung der Kamera neben den bildbezogenen Einstellungen einzustellen. Dies wird "Setup" genannt. Die folgenden Punkte können im **SETUP** Modus eingestellt werden:

LANGUAGE/TON/ZEIT/AUTO-AUS/TV /BILDNR./STANDARD

Die hier eingestellten Einzelheiten werden auch nach dem Ausschalten der Kamera im Speicher bewahrt.

1. Stellen Sie das Modus-Wählrad auf SETUP .

Das SETUP-Menü erscheint.

2. Verwenden Sie die Taste ▲ oder ▼, um den Punkt zu wählen, den Sie einstellen wollen.

LANGUAGE TON ZEIT AUTO-AUS TV BILDNR. STANDARD

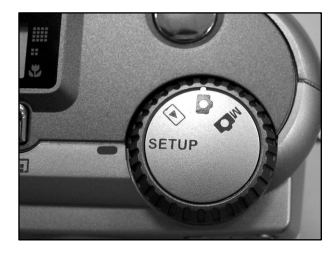

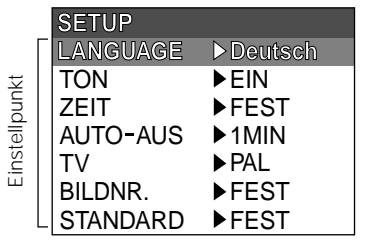

3. Drücken Sie die Taste ►.

Das Tab-Menü erscheint.

 Verwenden Sie die Taste ▲ oder ▼, um die Einstellung im Tab-Menü zu ändern, und drücken Sie die ENTER-Taste.

Zum Aufheben der Änderung von Einstellungen drücken Sie die Taste  $\blacktriangleleft$ .

#### SETUP LANGUAGE ▼Deutsch TON English ZEIT Deutsch ab-Menü AUTO-AUS Franc ais TV Español BILDNR. 日本語 STANDARD ▶ FEST

### 5. Zum Beenden des Menüs SETUP ändern Sie die Modus-Wählrad-Einstellung.

### LANGUAGE (Sprache)

Stellt die Displaysprache für Menüs im LCD-Monitor ein.

[English] (Vorgabe): Englisch[Deutsch]: Deutsch[Franç ais]: Französisch[Españ ol]: Spanisch[日本語]: Japanisch

### TON

 Stellt ein, ob ein Piepton ausgegeben werden soll oder nicht.

 [EIN] (Vorgabe)
 : Der Piepton wird je nach Betriebszustand oder Bedienung ausgegeben.

 [AUS]
 : Kein Piepton, egal welcher Zustand.

### ZEIT

Stellt Datum und Zeit ein. Sekunden können nicht eingestellt werden.

 Wählen Sie mit der Taste ◀ oder ► den gewünschten Punkt, und verwenden Sie die Taste ▲ oder ▼, um den Wert für jeden Punkt einzustellen.

Durch Drücken der Taste ► wird die Wahl in der folgenden Reihenfolge umgestellt:

Monat → Tag → Jahr → Uhr → Minute → FEST → ABBR.

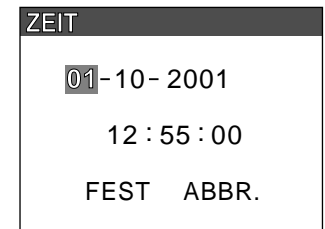

2. Wählen Sie [FEST] und drücken Sie die ENTER-Taste.

Zum Beenden der Einstellung wählen Sie die Taste [ABBR.].

## AUTO-AUS

Wenn für eine festgelegte Zeit (Vorgabe: ca. eine Minute) die Kamera nicht benutzt wird, wird die Leistungsaufnahme auf Minimum reduziert (Standby-Betrieb), um den Batterieverbrauch zu reduzieren. Dieses Merkmal wird Automatisches Ausschalten genannt. Diese Einstellung erlaubt es, die Zeit bis zum Einsetzen der Automatikausschaltung einzustellen. Diese Funktion ist während der automatischen Wiedergabe oder beim Übertragen von Bildern zum Rechner nicht aktiviert. Zum Zurückstellen auf Normalzustand aus dem Automatikausschalt-Betrieb entweder das Modus-

Wählrad anders einstellen oder den Auslöser ganz drücken.

[1 MIN] (Vorgabe)

- [2 MIN]
- [3 MIN]

### ΤV

 Das Video-Ausgangssystem einstellen.

 [NTSC]
 : NTSC-System (USA, KANADA, JAPAN)

 [PAL]
 : PAL-System (EUROPA)

## BILDNR.

Stellt ein, ob die Bildnummer beim Fotografieren zurückgestellt wird oder nicht.

[ABBR.] : Bildnummer wird nicht zurückgestellt.

[ZURÜCK] : Bildnummer wird zurückgestellt.

### Bildnummern und Ordnernummern

- Wenn die Bildnummer zurückgestellt wird, wird eine Nummer ab 0001 einem leeren Ordner zugewiesen, mit der kleinsten Nummer auf der eingesetzten SmartMedia<sup>™</sup> Karte.
   Die Ordnernummer unterscheidet sich je nach Zustand der eingesetzten SmartMedia<sup>™</sup> Karte. Um auch die Ordnernummer zurückzustellen, formatieren Sie zuerst die SmartMedia<sup>™</sup> Karte und setzen dann die Bildnummer zurück.
- Eine fortlaufende Nummer fortgesetzt vom letzten fotografierten Bild wird als Bildnummer zugewiesen, ungeachtet ob nur ein Bild oder alle Bilder gelöscht wurden.
- Die größte Bildnummer ist 9999. Wenn diese Nummer erreicht ist, wird ein neuer Ordner erstellt, und die Bildnummer beginnt ab 0001.
- Die größte Ordnernummer ist 999. Wenn die Ordnernummer 999 erreicht, formatieren Sie die SmartMedia<sup>™</sup> Karte.
- Wenn Sie SmartMedia<sup>™</sup> Karten verwenden, welche auf einer anderen Kamera f
  ür Fotos verwendet wurden oder zwischen zwei oder mehr SmartMedia<sup>™</sup> Karten umwechseln, erhalten die von dieser Kamera gegebenen Daten Priorit
  ät als Bildnummer. Die Ordnernummer wird entsprechend dem Zustand der Kamera oder SmartMedia<sup>™</sup> Karte zugewiesen.

## STANDARD

Bestimmt, ob die Einstellungen (außer ZEIT, SPRACHE, TV (Videoausgabeformat) und LCD-Monitor-Helligkeit) auf die Voreinstellung zurückgesetzt werden sollen.

[ABBR.] : Einstellung nicht auf Vorgabewerte zurückstellen.

[OK] : Einstellung auf Vorgabewerte zurückstellen.

# Einstellung der LCD-Monitor-Helligkeit

Diese Einstellung justiert die Helligkeit des LCD-Monitors und nicht die Helligkeit des aufgenommenen Bildes.

### 1. Stellen Sie das Modus-Wählrad auf 🕨 , 🗖 oder M 🗖 .

### 2. Drücken Sie die ▼ ( 📺 ) Taste.

Das Menü AUFN. oder WIEDERG. erscheint. Sie können die LCD-Monitor-Helligkeit in einem dieser beiden Menüs einstellen.

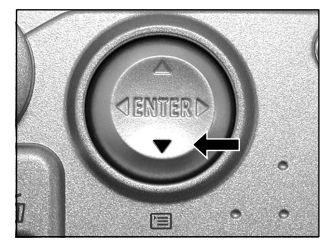

## 3. Verwenden Sie die Taste ▲ oder ▼, um LCD zu wählen und drücken Sie die Taste ►.

Das Bild und das LCD-Menü erscheinen.

## 4. Verwenden Sie die Taste ◀ oder ► , um die Helligkeit einzustellen.

Drücken Sie die Taste ◀, um den LCD-Monitor dunkler (-) einzustellen, oder die Taste ►, um ihn heller (+) einzustellen. Der LCD-Monitor kann in einem Bereich von [-5] bis [+5] eingestellt werden. (Vorgabe ist 0.)

### 5. Drücken Sie die ENTER-Taste.

Damit wird die Kamera zum vorherigen Modus zurückgestellt.

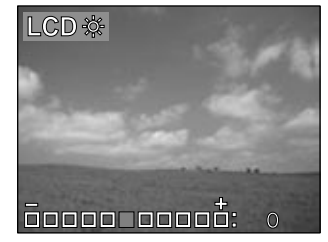

# Aufnahme und Wiedergabe von Bildern auf einem Fernsehgerät

Fernsehgeräte können zum Zusammenfügen und zur Wiedergabe verwendet werden. Dazu muß die Kamera zuerst am Fernsehgerät angeschlossen werden. Wir empfehlen bei dieser Konfiguration den Betrieb über des Netzteil AC-3 (optionales Zubehör).

### WICHTIG

- Vor dem Anschließen der Kamera an das andere Gerät immer sicherstellen, daß alle Geräte ausgeschaltet sind. Wenn die Kamera in eingeschaltetem Zustand mit einem anderen verbunden wird, kann der Bildschirm flackern oder das Bild verzerrt erscheinen.
- 1. Den Stecker des Videokabels (mitgeliefert) an die VIDEO-Buchse der Kamera anschließen.

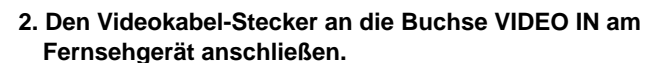

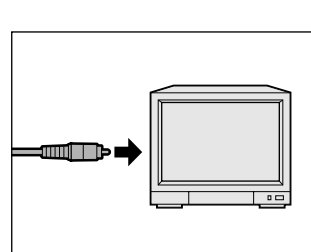

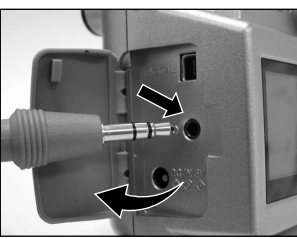

## Aufnahme und Wiedergabe von Bildern auf einem Fernsehgerät (Fortsetzung)

#### 3. Bilder aufnehmen und wiedergeben.

Die Bedienung entspricht der Aufnahme und Wiedergabe mit dem LCD-Monitor.

#### Zur Beachtung

• Es erfolgt keine Bildanzeige am Fernsehgerät, wenn der LCD-Monitor mit der DISP-Taste ausgeschaltet ist. (Wenn Sie den LCD-Monitor ausschalten wollen, drehen Sie die Modus-Wählscheibe auf

AUFNAHME 🗖 / WIEDERGABE 🗩 -Modus. Drücken Sie auf die 🔻 ( 📺 ) -Taste. Benutzen Sie die

▲ - oder ▼-Tasten, um [DISPLAY] zu wählen. Drücken Sie danach auf die ▶ -Taste. Benutzen Sie die

▲ - oder ▼ -Tasten, um AUS zu wählen und Sie dann auf die EINGABE-Taste.

• Live-Bilder (vor der Aufnahme sich bewegende Bilder) sind weniger scharf als Wiedergabe-Bilder. (Das liegt daran, daß sie mit geringerer Auflösung gezeigt werden.)

# Über die CD-ROM

Sie können den folgenden Inhalt, der sich auf der bereitgestellten CD-ROM befindet, je nach Bedarf installieren.

- USB-Treiber (nur für Windows 98) Installieren Sie diesen Treiber, wenn Sie den USB-Anschluss Ihres PCs benutzen, um Bilder zu importieren. Der auf der CD-ROM befindliche USB-Treiber eignet sich ausschließlich für Windows 98. Die Installation des USB-Treibers unter Windows 2000, Windows ME, Windows XP und Mac OS 9.0 oder höher ist nicht notwendig.
- MGI PhotoSuite
   Diese Software ermöglicht Ihnen das Bearbeiten und Ausdrucken von importierten Standbildern.
- MGI PhotoVista

Diese Software ermöglicht Ihnen das Erstellen von aufregenden 360-Grad-Panoramabildern.

· Benutzerhandbuch

Installieren Sie dieses Benutzerhandbuch auf Ihrem Rechner, um umfangreiche Informationen über die Kamera anzusehen, zu durchsuchen und auszudrucken.

Acrobat Reader

Bevor Sie die Vollversion des Benutzerhandbuchs ansehen, durchsuchen oder ausdrucken, stellen Sie sicher, dass Sie Acrobat Reader installiert haben.

# Übertragen von Bildern zu einem PC

Sie können Bilder, die Sie mit Ihrer Kamera aufgenommen haben, mit Hilfe der beigepackten CD-ROM und dem Kabelsatz zu einem PC übertragen.

Damit Sie Bilder zu einem PC übertragen können, müssen die Software und der USB-Treiber installiert sein. Bevor Sie die Bilder übertragen, gehen Sie sicher, dass Ihr System die folgenden Mindestanforderungen erfüllt.

### Systemanforderungen

- Pentium 166 MHz Prozessor oder höher
- · Windows 98/ME/2000/XP
- PowerPC G3/G4
- MAC OS 9.0 oder höher
- Verfügbare USB-Schnittstelle
- Mindestens 32MB RAM
- 80 MB verfügbarer Festplattenspeicher
- Ein CD-ROM-Laufwerk
- Farbmonitor (800x600 24-bit oder höher empfohlen)

### Installation des USB-Treibers (nur für Windows 98)

Installieren Sie diesen Treiber, wenn das USB-Kabel (bereitgestellt) benutzt wird. Der auf der CD-ROM bereitgestellte USB-Treiber eignet sich ausschließlich für Windows 98. Die Installation des USB-Treibers ist für Windows 2000/ME/XP nicht erforderlich.

## Übertragen von Bildern zu einem PC (Fortsetzung)

### 1. Legen Sie die in der Packung enthaltene CD-ROM in das CD-ROM-Laufwerk.

Es erscheint ein Begrüßungsbildschirm.

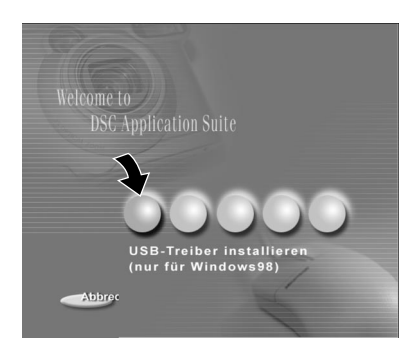

### 2. Klicken Sie auf "USB-Treiber installieren".

Folgen Sie den Anweisungen auf dem Bildschirm, um das Setup durchzuführen. Starten Sie den Rechner neu, nachdem die USB-Treiber-Installation beendet wurde.

### Installation des USB-Treibers (nur für MAC OS 9.0 oder höher)

Ein Massenspeicher-Klasse-entsprechender USB-Treiber ist bereits in einem MAC OS 9.0 oder höher installiert. Die Installation des USB-Treibers ist nicht erforderlich.

### Herunterladen von Bildern

- 1. Schließen Sie das eine Ende des USB-Kabels an Ihren Rechner an.
- 2. Verschieben Sie den Ein/Aus-Knopf ①, um die Kamera einzuschalten.
- 3. Schließen Sie das andere Ende des USB-Kabels an die Kamera an.
- 4. Doppelklicken Sie auf das Symbol "Arbeitsplatz" auf dem Desktop und suchen nach der entfernbaren Disk. (Bei einem MAC doppelklicken Sie auf die entfernbare Disk auf dem Desktop.)
- 5. Ziehen Sie alle Bilder aus der entfernbaren Disk in Ihren Rechner und legen Sie Sie dort ab.

## Bearbeiten von Bildern

### Benutzen von MGI PhotoSuite

MGI PhotoSuite ist ein sehr nützliches Bildbearbeitungsprogramm. Es ermöglicht Ihnen das Aufbessern, Bearbeiten und Organisieren Ihrer Bilder in kürzester Zeit. Es enthält eine Vielzahl von Schablonen, z.B. Fotorahmen, Geburtstagskarten, Kalender und andere Dinge für Fotospaß. Bereiten Sie Ihre Bilder vor und probieren Sie die tollen Funktionen des Programms aus.

Gehen Sie für die Installation von MGI PhotoSuite folgendermaßen vor:

1. Legen Sie die in der Packung enthaltene CD-ROM in das CD-ROM-Laufwerk.

Es erscheint der Begrüßungsbildschirm.

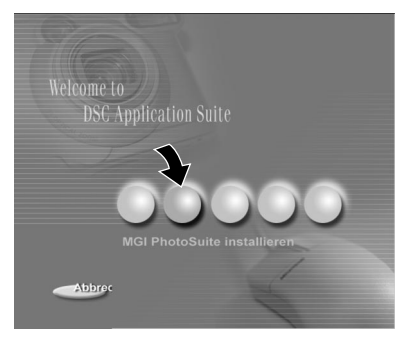

#### 2. Klicken Sie auf "MGI PhotoSuite installieren".

Folgen Sie den Anweisungen auf dem Bildschirm, um das Setup durchzuführen..

## Bearbeiten von Bildern (Fortsetzung)

Gehen Sie folgendermaßen vor, um das Programm zu benutzen:

1. Starten Sie MGI PhotoSuite.

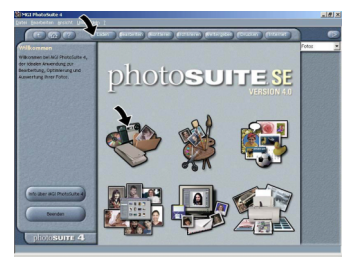

2. Klicken Sie auf die Schaltfläche Holen "Laden" auf dem Anfangsbildschirm oder der Navigationsleiste.

## Bearbeiten von Bildern (Fortsetzung)

- 3. Wählen Sie eine Fotoquelle (z. B. "Computer") und klicken Sie auf die Schaltfläche "Öffnen".
- 4. Sie können dann Ihre Bilder mit den in PhotoSuite zur Verfügung stehenden Werkzeugen bearbeiten.

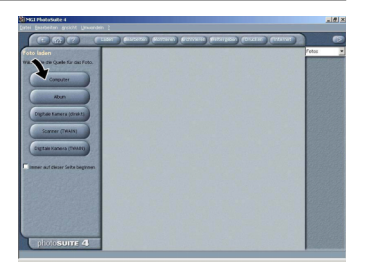

### Benutzen von MGI PhotoVista

MGI PhotoVista ist ein einfach zu benutzendes Programm, mit dem Sie aufregende 360-Grad-Panoramabilder im Handumdrehen erstellen können. Wenn Sie diese Panoramabilder ansehen, werden Sie scheinbar vollständig von der Szene umgeben. Photovistas leistungsfähiges Programm heftet Bilder automatisch schnell zusammen, und mit der intuitiven Benutzeroberfläche kann selbst ein Anfänger in wenigen Minuten tolle Ergebnisse erzielen.

Gehen Sie für die Installation von MGI PhotoVista folgendermaßen vor:

1. Legen Sie die in der Packung enthaltene CD-ROM in das CD-ROM-Laufwerk.

Es erscheint der Begrüßungsbildschirm.

 Klicken Sie auf "MGI PhotoVista installieren". Folgen Sie den Anweisungen auf dem Bildschirm, um das Setup durchzuführen.

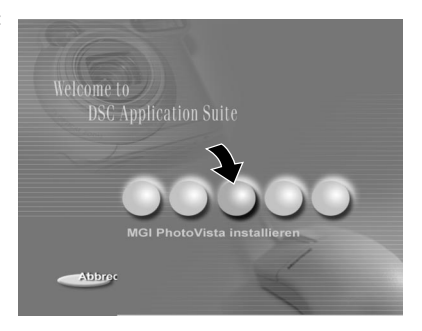

Gehen Sie zum Benutzen des Programms folgendermaßen vor:

### 1. Öffnen Sie die Quellbilder in MGI PhotoVista

In MGI PhotoVista müssen sich die Quellbilder überlappen, damit sie korrekt zusammengeheftet werden können. Die besten Ergebnisse erzielen Sie, wenn sich die Bilder 20% bis 50% überlappen. Die Anzahl der Fotos, die Sie benötigen, um diese Überlappungsrate zu erzielen, hängt von der Objektiveinstellung Ihrer Kamera ab.

#### 2. Auswahl der Gerate

Klicken Sie auf das Symbol Gerate auswählen (Select Lens). Es erscheint das Dialogfeld Linse auswählen (Select Lens). Wählen Sie den geeigneten Geratetyp.

#### 3. Vorschau auf die Zusammenheftung

Klicken Sie auf das Symbol Panorama zusammenheften (Stitch Panorama). Es erscheint das Dialogfeld Zusammenheften-Optionen (Stitch Options). Klicken Sie auf die Schaltfläche Zusammenheften-Vorschau (Preview Stitch).

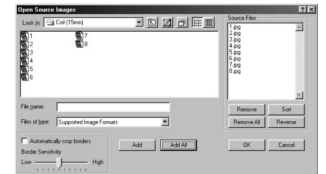

| Select a focal length or camera:                              | Description:                                               | OK     |
|---------------------------------------------------------------|------------------------------------------------------------|--------|
| Apple QuickTake Apple QuickTake 200                           | Use this lens to stitch the sample<br>Coit Tower panorama. | Cancel |
| Canon PowerShoot 500<br>Canon PowerShoot 600                  |                                                            | Delete |
| Canon PowerShot 600N<br>Canon PowerShot A5                    | Recommended number of pictures:                            | Custom |
| Casio QV-200 and QV-700<br>Casio QV-50005X<br>Casio QV-70005X | 8 pictures (Portrait mode)<br>6 pictures (Landscape Mode)  |        |
| Casio QV-770                                                  | Download New Lenses                                        |        |

| Stitch Op             | tions                                                | × |
|-----------------------|------------------------------------------------------|---|
| Stitch usi<br>Coit (1 | ng the lens:<br>5mm)<br>Iv: Use gatomotic diagrament |   |
|                       | Eull 360° panorama                                   |   |
|                       | Disable warping                                      |   |
|                       | Disable blending                                     |   |
|                       | . 🔲 🖸 non-image area                                 |   |
| Preview               | Stitch Full Stitch Cancel                            |   |

## Bearbeiten von Bildern (Fortsetzung)

### 4. Ansehen des Panoramas in Aktion

Wählen Sie auf dem Panorama-Menü die Option Viewer zeigen (Show Viewer). Das Fenster Zusammenheften-Vorschau (Stitch Preview) ändert sich zum Viewer-Modus. Ziehen Sie den Mauszeiger vertikal und horizontal über das Panoramabild. Drücken Sie die UMSCH-Taste, um die Ansicht zu vergrößern, und die STRG-Taste, um die Ansicht zu verkleinern. Schließen Sie das Viewer-Fenster, wenn Sie zur Zusammenheften-Vorschau (Stitch Preview) zurückkehren wollen.

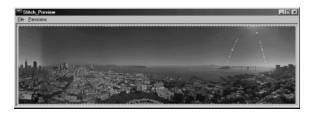

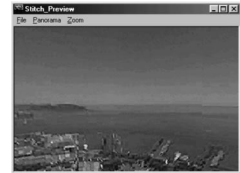

#### 5. Durchführen des Zusammenheftens

Klicken Sie auf das Symbol Panorama zusammenheften (Stitch Panorama). Es erscheint das Dialogfeld Zusammenheften-Optionen (Stitch Options). Klicken Sie auf die Schaltfläche Volles Zusammenheften (Full Stitch). Es erscheint das Dialogfeld Zusammenheften-Vorgang (Stitch Progress), das den Fortschritt des Zusammenheftens zeigt. Gehen Sie wie in Schritt 4 vor, um das Panorama in Aktion zu sehen.

#### 6. Speichern eines Panoramas

Wenn Sie Schritt 5 durchgeführt haben, können Sie das Panorama vom Fenster Zusammenheften-Ergebnis (Stitched Result) als eine BMP, Flashpix (FPX) oder JPEG Datei speichern. MGI PhotoVista erstellt automatisch eine IVR Datei, die Sie zur Wiedergabe des Panoramas verwenden können.

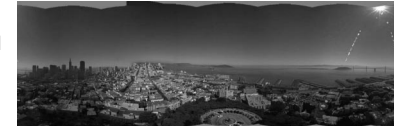

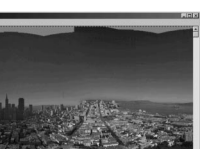

## Installieren von Acrobat Reader

Zum Ansehen, Durchsuchen und Ausdrucken des Benutzerhandbuchs im PDF-Format müssen Sie Acrobat Reader installieren. Gehen Sie folgendermaßen vor:

## 1. Legen Sie die in der Packung enthaltene CD-ROM in das CD-ROM-Laufwerk.

Es erscheint der Begrüßungsbildschirm.

### 2. Klicken Sie auf "Acrobat Reader installieren".

Folgen Sie den Anweisungen auf dem Bildschirm, um das Setup durchzuführen.

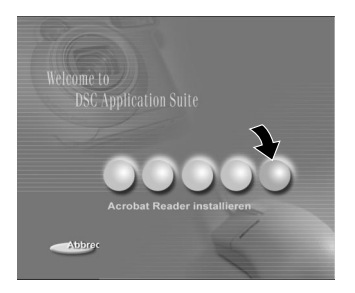

Schritte für MAC-Benutzer:

- 1. Legen Sie die in der Packung enthaltene CD-ROM in das CD-ROM-Laufwerk.
- 2. Wählen Sie "Acrobat Reader" und klicken es doppelt an.
- 3. Doppelklicken Sie auf die Sprache, die Sie installieren wollen.
- 4. Doppelklicken Sie auf das Setup-Programm und folgen Sie Anweisungen auf dem Bildschirm, um das Setup durchzuführen.

# Installieren des Benutzerhandbuchs

Das auf der CD-ROM enthaltene Benutzerhandbuch bietet Ihnen Informationen und detaillierte Anweisungen zur Kamera. Bevor Sie das Benutzerhandbuch lesen, stellen Sie sicher, dass Sie Acrobat Reader installiert haben. Sobald Acrobat Reader in Ihrem System installiert ist, können Sie, unabhängig davon, welche Anwendungen oder Systeme Sie installiert haben, das Benutzerhandbuch ansehen, durchsuchen und ausdrucken.

Gehen Sie zur Installation des Benutzerhandbuchs folgendermaßen vor.

1. Legen Sie die in der Packung enthaltene CD-ROM in das CD-ROM-Laufwerk.

Es erscheint der Begrüßungsbildschirm.

 Klicken Sie auf "Benutzerhandbuch installieren". Folgen Sie den Anweisungen auf dem Bildschirm, um das Setup durchzuführen.

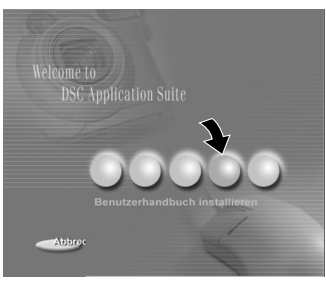

Schritte für MAC-Benutzer:

- 1. Legen Sie die in der Packung enthaltene CD-ROM in das CD-ROM-Laufwerk.
- 2. Wählen Sie "Benutzerhandbuch" und klicken es doppelt an.
- 3. Doppelklicken Sie auf die gewünschte Sprache, in der Sie das Handbuch lesen wollen.
- 4. Doppelklicken Sie auf die PDF-Datei, um die Vollversion des Benutzerhandbuchs zu öffnen.
- 5. Kopieren Sie bei Bedarf das Benutzerhandbuch auf Ihren Rechner.

## Anschluß an andere Geräte

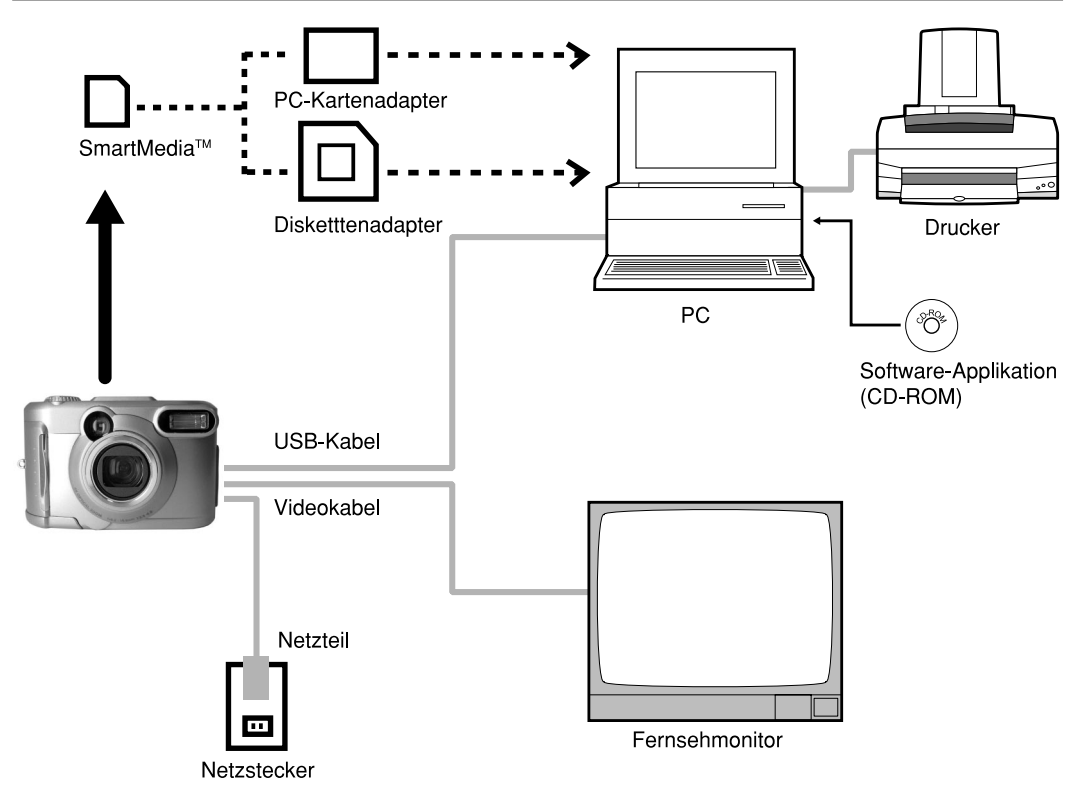

## **Technische Daten**

#### Kamera

| Modell                         | Digital Still Camera, 1792x1200                   |           |     |     |      |      |      |       |
|--------------------------------|---------------------------------------------------|-----------|-----|-----|------|------|------|-------|
| Datenträger                    | SmartMedia™ (3,3V) 4/8/16/32/64/128 MB kompatibel |           |     |     |      |      |      |       |
| Kompressionssystem             | Entsprechend JPEG                                 |           |     |     |      |      |      |       |
| Bilddateiformat                | Entsprechend Exif Ver.2.1                         |           |     |     |      |      |      |       |
| Bildanzahl<br>Vollbild (FULL): | Qualitäts-<br>modus                               | Bildgröße | 4MB | 8MB | 16MB | 32MB | 64MB | 128MB |
| 1792 x 1200 Pixel              | ***                                               | FULL      | 3   | 7   | 15   | 32   | 65   | 131   |
| Halbbild (HALF):               | FINE                                              | HALF      | 14  | 29  | 60   | 121  | 243  | 486   |
| 896 x 600 Pixel                | **                                                | FULL      | 7   | 14  | 30   | 61   | 122  | 246   |
|                                | NORMAL                                            | HALF      | 28  | 58  | 111  | 236  | 475  | 951   |
|                                | *                                                 | FULL      | 14  | 29  | 60   | 121  | 243  | 486   |
|                                | BASIC                                             | HALF      | 55  | 112 | 225  | 453  | 907  | 1817  |
| Umwandlungsregeln              | Entsprechend DCF Ver. 1.0                         |           |     |     |      |      |      |       |

#### WICHTIG

- Die Anzahl von Abbildungen, die in der Tabelle oben fotografiert werden können, ist nur eine Referenz, wir sichern sie nicht zu.
- Die Größe von aufzuzeichnenden Daten unterscheidet sich je nach der Menge von Details im Motivbild. Deshalb kann sich die der verbleibenden Anzahl von Aufnahmen, nach einer Aufnahme, um zwei verringern.

## Technische Daten (Fortsetzung)

| Aufnahmesensor       |                    | r             | 1/2.6" CCD-Sensor (Gesamtanzahl etwa 2,2 Millionen Pixel)         |  |  |
|----------------------|--------------------|---------------|-------------------------------------------------------------------|--|--|
| Empfindlichkeit      |                    |               | Entsprechend ISO100/200/400                                       |  |  |
| Objekt               | iv                 |               | 3X Zoom-Objektiv Weitwinkel=F2.9/F6.9, Tele=F3.02/F6.9            |  |  |
| Zoom                 |                    |               | 3-fach optisches zoom f=6,2mm - 18,6mm (entspricht 38 mm - 114 mm |  |  |
|                      |                    |               | im 35 mm KB-Format), 2-fach digitales zoom                        |  |  |
| Scharf               | einstellun         | g             | Echtbildsucher-Zoomsucher                                         |  |  |
| Autofo               | kus                |               | Autofokus, Reichweite etwa 8 cm bis unendlich.                    |  |  |
|                      |                    |               | Erkennungssystem: Kontrasterkennung                               |  |  |
| Meßsy                | Meßsystem          |               | TTL-Messystem mit Bildauf                                         |  |  |
| Belichtungssteuerung |                    | erung         | Programmautomatik                                                 |  |  |
|                      |                    |               | (AutomBelichtungskorrektur im Manuell-Modus verfügbar)            |  |  |
| Verschlußzeit        |                    |               | 1/1000 bis 1s                                                     |  |  |
| Weißat               | Weißabgleich       |               | Automatisch oder, wählbar im Manuell-Modus                        |  |  |
|                      | ~                  |               | (Tageslicht 5500°K, warmweißes/kaltweißes Leuchtstofflicht,       |  |  |
|                      |                    |               | Glühlampenlicht)                                                  |  |  |
|                      |                    | Standard      | Etwa 40 cm bis unendlich                                          |  |  |
| FOKUS                | Fokusbereich Makro |               | Etwa 8cm (3.15 in.) bis unendlich bei Weitwinkel                  |  |  |
| Selbstauslöser       |                    |               | 2 Sekunden/10 Sekunden wählbar                                    |  |  |
| Funktionen<br>Blitz  |                    | nen           | Automatik, Rote-Augen-Reduzierung, Blitz EIN, Blitz AUS,          |  |  |
|                      |                    |               | Langzeitsynchronisation                                           |  |  |
|                      | Blitzstä           | rke-Steuerung | Automatisch                                                       |  |  |
| Reichweite           |                    | eite          | Etwa 0.4 m- 2.5m                                                  |  |  |

## Technische Daten (Fortsetzung)

| Datum/Zeit                    |                                 | Simultane Aufzeichnung in Bilddaten (Exif-Datei)                      |
|-------------------------------|---------------------------------|-----------------------------------------------------------------------|
| Automatische Kalenderfunktion |                                 | Automatisch eingestellt bis zum Jahr 2037                             |
| LCD-Monitor                   | *1                              | 1.5" TFT(61,600 Pixel)                                                |
|                               | DC-IN-Anschluß                  | Gleichstrom 5 V                                                       |
| E/A-Anschluß                  | DIGITAL-Anschluß                | USB                                                                   |
| VIDEO-Anschluß                |                                 | NTSC- oder PAL-System                                                 |
| Betriebsstrom                 |                                 | 4 x AA (alkalische, Nickelmetallhydrid oder Lithium) "2 oder Netzteil |
|                               | Temperatur                      | +5°C bis +40°C (bei Betrieb) / –20°C bis +60°C (bei Lagerung)         |
| Betriebsbedingung             | <sup>gen</sup> Luftfeuchtigkeit | 30 bis 80% (bei Betrieb), keine Kondensation                          |
| Abmessunge                    | n                               | 105mm (W) x 68mm (H) x 55mm (D)                                       |
| Gewicht                       |                                 | Etwa 230 g (ohne Zubehör, Batterien und SmartMedia™ Karte)            |

- <sup>\*1</sup> Der LCD-Monitor an Ihrer Digitalkamera wurde mit modernster Hochpräzisionstechnik hergestellt. Bei der großen Pixelzahl ist es aber unvermeidlich, daß vereinzelte Bildpunkte nicht richtig arbeiten und schwarz bleiben. Dies ist normal und keine Fehlfunktion. Der LCD-Monitor kann in diesem Zustand normal betrieben werden.
- <sup>\*2</sup> Caplio RR120 kann keine Mangantrockenbatterie verwendet werden.

| Тур                 | Bildspeicherkarte für Digitalkameras (SmartMedia™)                               |
|---------------------|----------------------------------------------------------------------------------|
| Speichertyp         | NAND Flash Memory                                                                |
| Betriebsbedingungen | Temperatur 0°C bis +40°C                                                         |
|                     | Luftfeuchtigkeit 80% oder weniger (keine Kondensation)                           |
| Abmessungen         | 37 mm x 0,76 mm x 45 mm (B/H/T)                                                  |
| Zubehör             | Antistatik-Schutzhülle (1), Index-Aufkleber (2), Schreibschutz-<br>Aufkleber (4) |

#### SmartMedia<sup>™</sup> Speicherkarten

# Warnungen und Meldungen im LCD-Monitor

Die folgenden Warnungen, Meldungen und Symbole erscheinen im LCD-Monitor und der Statusanzeige.

| Display               |                                 | Bedeutung                                                  |  |
|-----------------------|---------------------------------|------------------------------------------------------------|--|
| LCD-Monitor           | Statusanzeige                   | bedediding                                                 |  |
|                       |                                 | Die Batterien sind schwach.                                |  |
|                       |                                 | Wenig Energie verfüqbar.                                   |  |
|                       |                                 | Die Batterien sind leer.                                   |  |
| ▲ KEINE KARTE         | Blinkt (Fotomodus)              | Die SmartMedia™ Karte wurde nicht oder falsch              |  |
|                       | Keine Anzeige (Wiedergabemodus) | eingelegt.                                                 |  |
| \land KARTE VOLL      | Blinkt (Fotomodus)              | Kein weiterer Platz auf der SmartMedia <sup>™</sup> Karte. |  |
|                       | Bildnummer-Anzeige 0            | Aufnahme nicht möglich.                                    |  |
| \land KEIN BILD       |                                 | Keine Dateien auf der SmartMedia <sup>™</sup> Karte.       |  |
| \land UNFORMAT. KARTE | _                               | Die SmartMedia™ Karte wurde nicht formatiert.              |  |
|                       |                                 | (Eine Meldung zur Formatierung von SmartMedia™             |  |
|                       |                                 | Karten erscheint.)                                         |  |
| 🗥 KART. FEHL.         | —                               | Die SmartMedia™ Karte ist beschädigt.                      |  |
|                       |                                 | Die SmartMedia™ Karte ist nicht richtig formatiert.        |  |
| ▲ SCHREIBGESCH.       | —                               | Die SmartMedia™ Karte ist schreibgeschützt.                |  |
| ▲ BILDFEHLER          | —                               | Es wurde versucht, falsch aufgezeichnete Daten             |  |
|                       |                                 | wiederzugeben.                                             |  |
| ▲ FALSCHE DATEN       | —                               | Es wurde versucht, einen Bilddatensatz                     |  |
|                       |                                 | wiederzugeben, der nicht auf dieser Kamera                 |  |
|                       |                                 | aufgezeichnet wurde.                                       |  |
| ARAHMEN-NR. VOLL      | —                               | Die Bildnummer hat 999-9999 erreicht.                      |  |
| ▲ SCHUTZ              | —                               | Es wurde versucht, ein schreibgeschütztes Bild zu          |  |
|                       |                                 | löschen.                                                   |  |
| ▲ ORDNERNR. FEHL.     | —                               | Ein Ordner mit der gleichen Ordnernummer existiert         |  |
|                       |                                 | schon.                                                     |  |
| \Lambda BILDNR. FEHL. | _                               | Ein Bild mit der gleichen Nummer existiert schon.          |  |

## Fehlersuche

Beachten Sie erst den Warnhinweis, der auf dem LCD-Monitor gezeigt wird und die Autofokusanzeige. Danach prüfen Sie zunächst die folgenden Punkte.

| Problem                                  | Mögliche Ursache                                                      | Abhilfe                                                                                                    |
|------------------------------------------|-----------------------------------------------------------------------|----------------------------------------------------------------------------------------------------|
| Gerät schaltet nicht                     | Die Batterien sind verbraucht.                                        | Durch neue Batterien ersetzen.                                                                                                    |
| ein.                                     | Der Netzteilstecker hat sich gelöst.                                  | Den Netzteilstecker wieder einstecken.                                                                                                    |
|                                          | EIN/AUS-Knopf wurde nicht<br>richtig betätigt.                        | Verschieben Sie den EIN/AUS Knopf.                                                                                                    |
| Die Kamera schaltet                      | Die Batterien sind.                                                   | Durch neue Batterien ersetzen.                                                                                                    |
| sich beim Betrieb aus.                   |                                                                       |                                                                                                    |
| Die Batterie wird                        | Sie verwenden die Kamera bei                                          | Die Batterie zum Aufwärmen in die Tasche oder an                                                                                                    |
| schnell verbraucht.                      | extrem kalten Bedingungen.                                            | einen anderen warmen Ort stecken und dann kurz vor der Aufnahme in die Kamera einsetzen.                                                                                                    |
|                                          | Die Kontakte sind verschmutzt.                                        | Die Batteriekontakte mit einem sauberen, trockenen<br>Tuch abwischen.                                                                                                    |
|                                          | Die Batterie hat das Ende ihrer<br>Lebensdauer erreicht.              | Durch neue Batterien ersetzen.                                                                                                    |
| Beim Drücken des<br>Auslösers wird keine | Die SmartMedia <sup>™</sup> Karte ist nicht<br>eingelegt.             | Die SmartMedia <sup>™</sup> Karte einlegen.                                                                                                    |
| Aufnahme gemacht.                        | Die SmartMedia™ Karte ist<br>falsch eingelegt.                        | Die SmartMedia <sup>™</sup> Karte richtig einlegen.                                                                                                    |
|                                          | Nicht ausreichend Speicherplatz<br>der SmartMedia <sup>™</sup> Karte. | <ul> <li>Eine neue SmartMedia<sup>™</sup> Karte einlegen.</li> <li>Bilder löschen oder die Größe und Qualität ändern,<br/>um mehr Platz auf der SmartMedia<sup>™</sup> Karte zu<br/>schaffen.</li> </ul> |
|                                          | Die SmartMedia™ Karte ist                                             | Den Schreibschutz entfernen oder eine neue                                                                                                    |
|                                          | schreibgeschützt.                                                     | SmartMedia™ Karte einlegen.                                                                                                    |
|                                          | Die SmartMedia <sup>™</sup> Karte ist nicht<br>formatiert.            | Die SmartMedia™ Karte formatieren.                                                                                                    |
|                                          | Die SmartMedia™ Karte ist<br>beschädigt.                              | Ein neue SmartMedia™ Karte.                                                                                                    |
|                                          | Das automatische Ausschalten ist aktiviert.                           | Entweder den Auslöser voll drücken, oder die Einstellung<br>des Modus-Wählrads ändern.                                                                                                    |

## Fehlersuche (Fortsetzung)

| Problem                           | Mögliche Ursache                      | Abhilfe                                          |
|-----------------------------------|---------------------------------------|--------------------------------------------------|
| Blitz läßt sich nicht zur         | Modus-Wählrad wurde auf eine          | Das Modus-Wählrad auf korrekte Einstellung       |
| Aufnahme verwenden.               | andere Einstellung gestellt.          | zurückstellen.                                   |
|                                   | Es wird Blitz AUS verwendet.          | Den Blitzmodus auf Automatik, Rote-Augen-        |
|                                   |                                       | Reduzierung oder Blitz EIN stellen.              |
|                                   | Sie haben den Auslöser gedrückt,      | Warten, bis der Ladevorgang beendet ist, bevor   |
|                                   | während der Blitz geladen wurde.      | der Auslöser gedrückt wird.                      |
| Der Blitz wird nicht              | Die Kamera ibefindet sich im          | Den Blitzmodus auf Automatik, Rote-Augen-        |
| geladen.                          | Blitz AUS Modus                       | Reduzierung oder Blitz EIN stellen.              |
|                                   | Die Batterie ist verbraucht.          | Neue Batterien einsetzen.                        |
| Die Wiedergabe der Bilder         | Keine Bilder im gewählten Ordner.     | Den wiederzugebenden Ordner wählen               |
| ist nicht möglich.                |                                       |                                                  |
| Das Wiedergabebild st zu          | Das Motiv ist zu weit entfernt.       | Näher an das Motiv herangehen.                   |
| idunkel, obwohl Blitz             |                                       | (etwa 0,4 m bis 2,5 m)                           |
| verwendet wurde.                  |                                       |                                                  |
| Das Wiedergabebild                | Das Objektiv ist nicht sauber.        | Das Objektiv säubern.                            |
| ist verschwommen.                 | Das Bild ist nicht scharfgestellt.    | Den Makromodus je nach Entfernung ein- oder      |
|                                   | _                                     | ausschalten.                                     |
| Die SmartMedia <sup>™</sup> Karte | Die SmartMedia <sup>™</sup> Karte ist | Den Schreibschutz aufheben.                      |
| kann nicht formatiert werden.     | schreibgeschützt.                     |                                                  |
| Es lassen sich nicht alle         | Der Bilddatensatz ist                 | Den Schreibschutz aufheben.                      |
| Bilder löschen.                   | schreibgeschützt.                     |                                                  |
|                                   | Die SmartMedia <sup>™</sup> Karte ist | Den Schreibschutz aufheben.                      |
|                                   | schreibgeschützt.                     |                                                  |
| Tasten und Schalter sind          | Kamera-Fehlfunktion.                  | Die Kamera einmal ausschalten, die Batterien     |
| wirkungslos.                      |                                       | entfernen, wieder einlegen und erneut probieren. |
| Die Eingaben für Datum und        | Modus-Wählrad wurde auf eine andere   | Das Modus-Wählrad auf korrekte Einstellung       |
| Uhrzeit verschwinden.             | Einstellung gestellt.                 | zurückstellen.                                   |
|                                   | Die Kamera ist auf das automatische   | Entweder den Auslöser voll drücken, oder die     |
|                                   | Ausschalten gestellt.                 | Einstellung des Modus-Wählrads ändern.           |
|                                   | Sowohl Batterien als auch Netzteil    | Datum und Uhrzeit neu einstellen.                |
|                                   | wurden bei eingeschaltetem Gerät      |                                                  |
|                                   | entrernt.                             | ]                                                |

## Glossar

### AF/AE

AF (Autofokus) ... Eine Funktion, die die Kamera automatisch scharfstellt.

AE (Automatikbelichtung) ... Eine Funktion, die die Belichtung automatisch richtig einstellt. AF/AE-Sperre ... Festhalten der Fokus- und

Belichtungseinstellungen.

 DCF (Design rule for Camera File System = Design-Regel f
ür Kamera-Dateisystem)

Ein Dateisystem-Standard, definiert von JEIDA (Japan Electronic Industry Development Association), der zum Austausch von Daten zwischen Digitalkameras und Drucker erforderlich ist. Dieser Standard definiert die Hierarchie und Dateinamen zur Speicherung von Bilddateien auf Speicherkarten und anderen Datenträgern.

 Exif-Dateiformat (Exchangeable Image File Format)

Ein Farbbild-Dateiformat für Digitalkameras, anerkannt von JEIDA (Japan Electronic Industry Development Association). Dieses Format entspricht JPEG und ist mit TIFF und JPEG kompatibel, so daß es in Bildverarbeitungssoftware für die meisten PCs verwendet werden kann.

JPEG

Ein Dateiformat, das für Kompression und Speicherung von Farbbildern verwendet wird. Das Kompressionsverhältnis kann gewählt werden, aber je höher die Kompression desto schlechter die Bildqualität. Dieses Format wird häufig in Grafiksoftware für PCs und für Dateien im Internet verwendet. • PC-Karte

Ein Oberbegriff für Karten, die der PC-Kartennorm entsprechen.

Rote-Augen-Effekt

Wenn man Personen bei dunklen Lichtverhältnissen mit Blitz fotografiert, erscheinen ihre Augen bisweilen rot auf dem Foto. Dieses als Rote-Augen-Effekt bezeichnete Phänomen entsteht dadurch, daß der Blitz von den Augen reflektiert wird.

Weißabgleich

Das menschliche Auge paßt sich Änderungen der Lichthelligkeit so an, daß ein weißes Objekt immer weiß aussieht. Geräte wie Digitalkameras dagegen sehen ein weißes Objekt als weiß, indem sie zuerst die Balance entsprechend der Farbe des Umgebungslichts des Objekts einstellen. Dieser Vorgang wird als Weißabgleich bezeichnet.

SmartMedia™

Namen des vom SSFDC Forum definierten Datenträgers. Dieser Datenträger kann wiederholt verwendet werden.

Formatieren

Vorbereitung von SmartMedia™ zur Aufzeichnung von Daten. (Wird auch als "Initialisierung" bezeichnet.)

Belichtungskorrektur

Wenn der Bildschirm ein besonders helles oder dunkles Objekt enthält, stellt die Kamera automatisch die Helligkeit nach, wodurch das betreffende Objekt heller oder dunkler erscheint. Eine Belichtungskorrektur gleicht diesen Effekt aus.

## Telefon-Support-Nummern in Europa<sup>°</sup>@(PS: Numbers is telephone numbers)

| UK          | (from within the UK)<br>(from outside of the UK)     | 01844 219 342<br>+44 1844 219 342  |
|-------------|------------------------------------------------------|------------------------------------|
| Deutschland | (innerhalb Deutschlands)<br>(außerhalb Deutschlands) | 06331 268 438<br>+49 6331 268 438  |
| France      | (á partir de la France)<br>(en dehors de la France)  | 0800 91 4897<br>+33 800 91 4897    |
| Italia      | (dall Italia)<br>(dall'estro)                        | 02 696 33 451<br>+39 02 696 33 451 |
| España      | (desde España)<br>(desde fuera de España)            | 91 406 9148<br>+34 91 406 9148     |

## **Ricoh-Service-Stellen**

Ricoh Company., Ltd. 3-2-3, Shin-yokohama Kohoku-ku, Yokohama-shi 222-8530, Japan http://www.ricoh.co.jp/r\_dc

Ricoh Factory Service Center 3235 Sunrise Blvd., Suite2 Rancho Cordova, CA 95742 http://www.ricohzone.com/

RICOH EUROPE B.V. (PMMC EUROPE) Oberrather Straße 6, D-40472 Düsseldolf, Germany http://www.ricohpmmc.com

RICOH UK LTD. (PMMC UK) Ricoh House, 1 Plane Tree Crescent, Feltham, Middlesex, TW13 7HG, England

RICOH FRANCE S.A. (PMMC FRANCE) 383, Avenue du Général de Gaulle -BP 307-931-13 Clamart Cédex, France RICOH ESPANA, S.A. (PMMC SPAIN) Av. Litoral Mar, 12-14, 08005 Barcelona, Spain

RICOH EUROPE B.V. (PMMC BENELUX) Koolhovenlaan 35, 1119 NB Schiphol-Rijk, The Netherlands

RICOH HONG KONG, LTD. (PMMC) Unit D, E & F 24/F., China Overseas Building 139 Hennessy Road, Wan Chai Hong Kong

Ricoh Australia Pty. Ltd. 8 Rodborough Road Frenchs Forrest, N.S.W. 2086 Australia http://www.ricoh.com.au